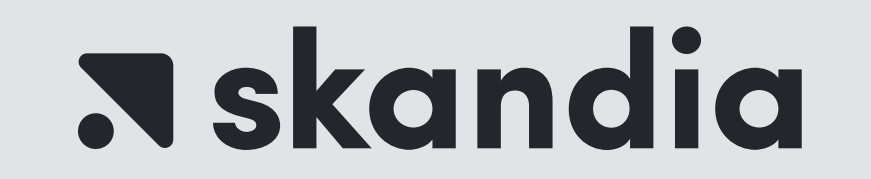

# CONOCE EL PASO A PASO PARA VINCULAR LA CUENTA DEL FIC EFECTIVO SKANDIA A TRAVÉS DEL PORTAL AV VILLAS PARA TRASLADOS EXENTOS DE GMF

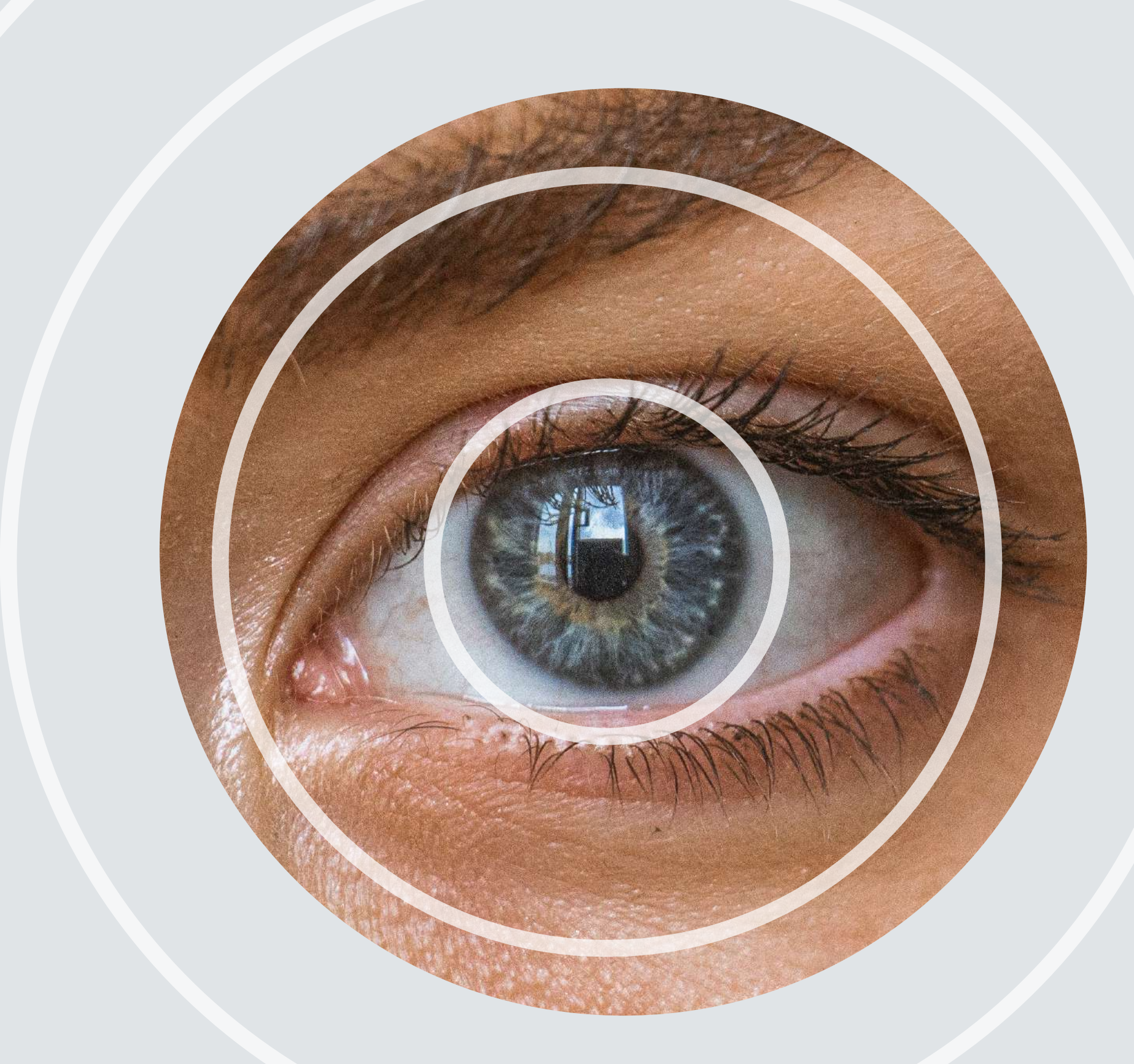

# **GMF** Gravamen a los Movimientos Financieros

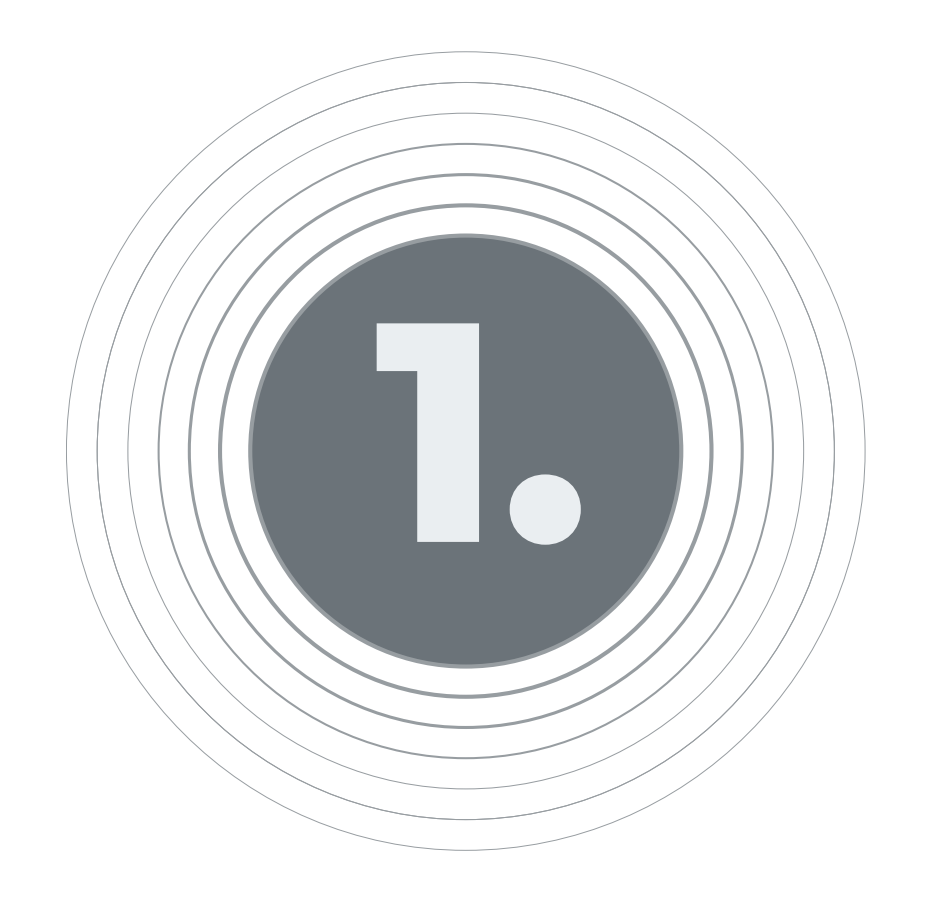

### Ingresa a <u>www.avvillas.com.co</u>

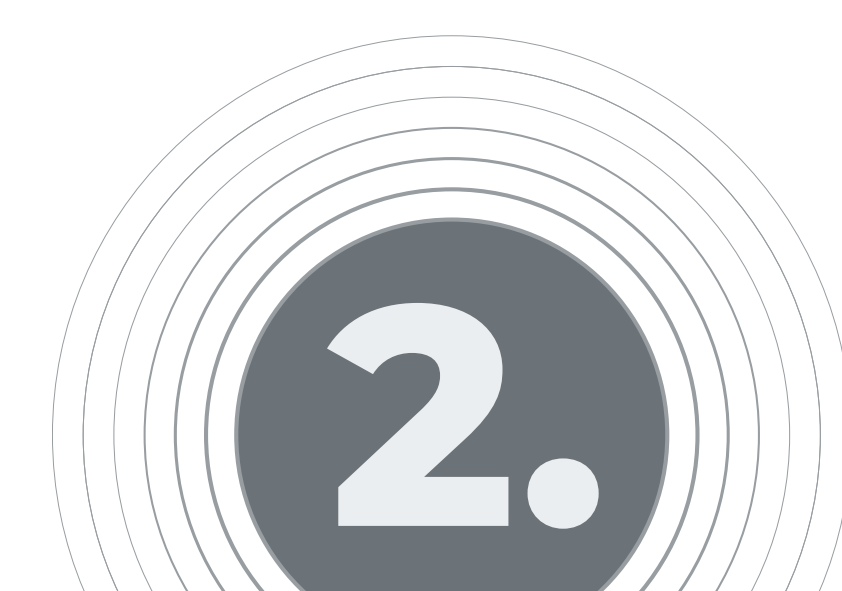

# Debes dar clic sobre la opción Empresas / Información General

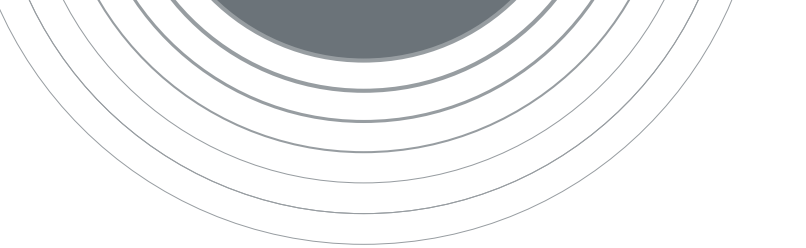

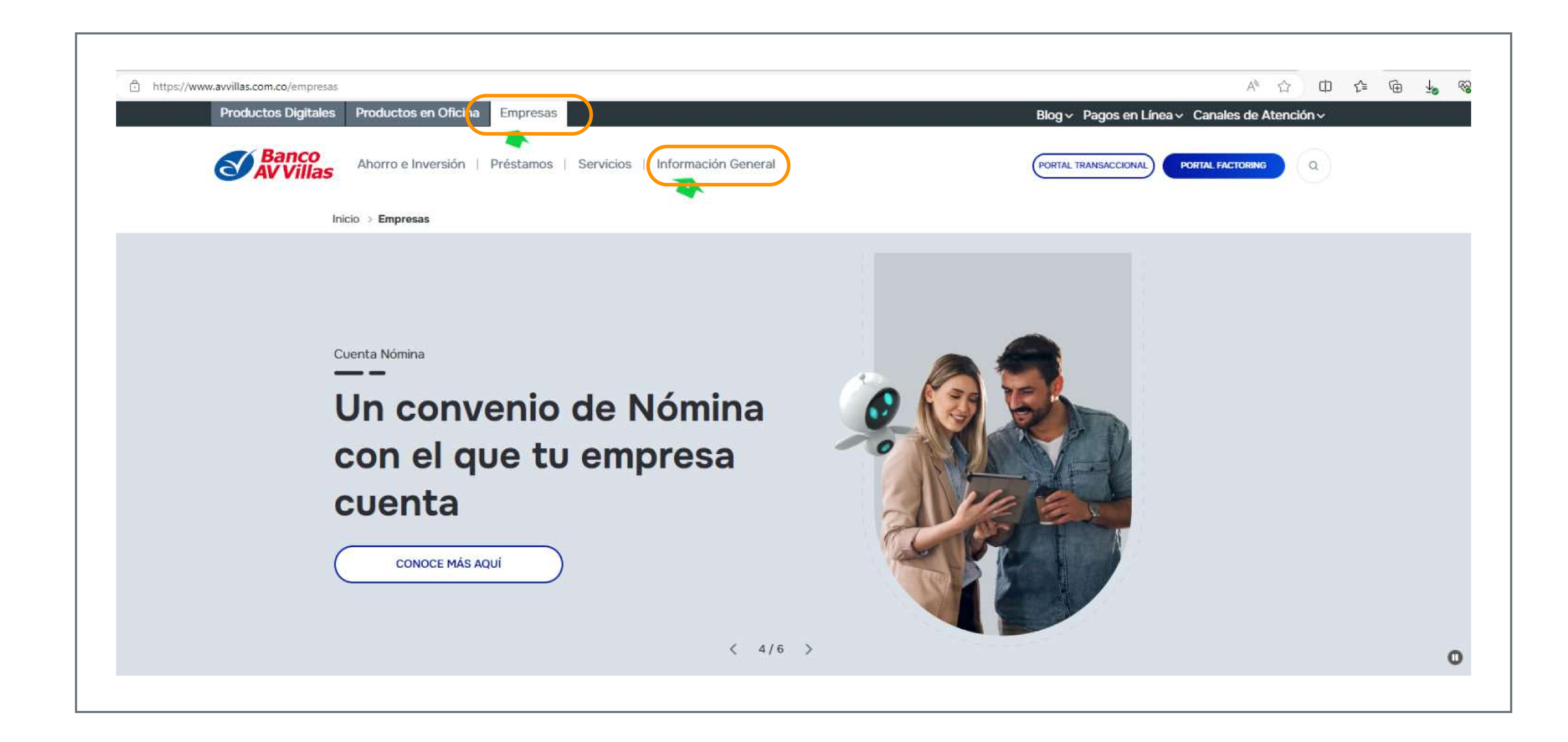

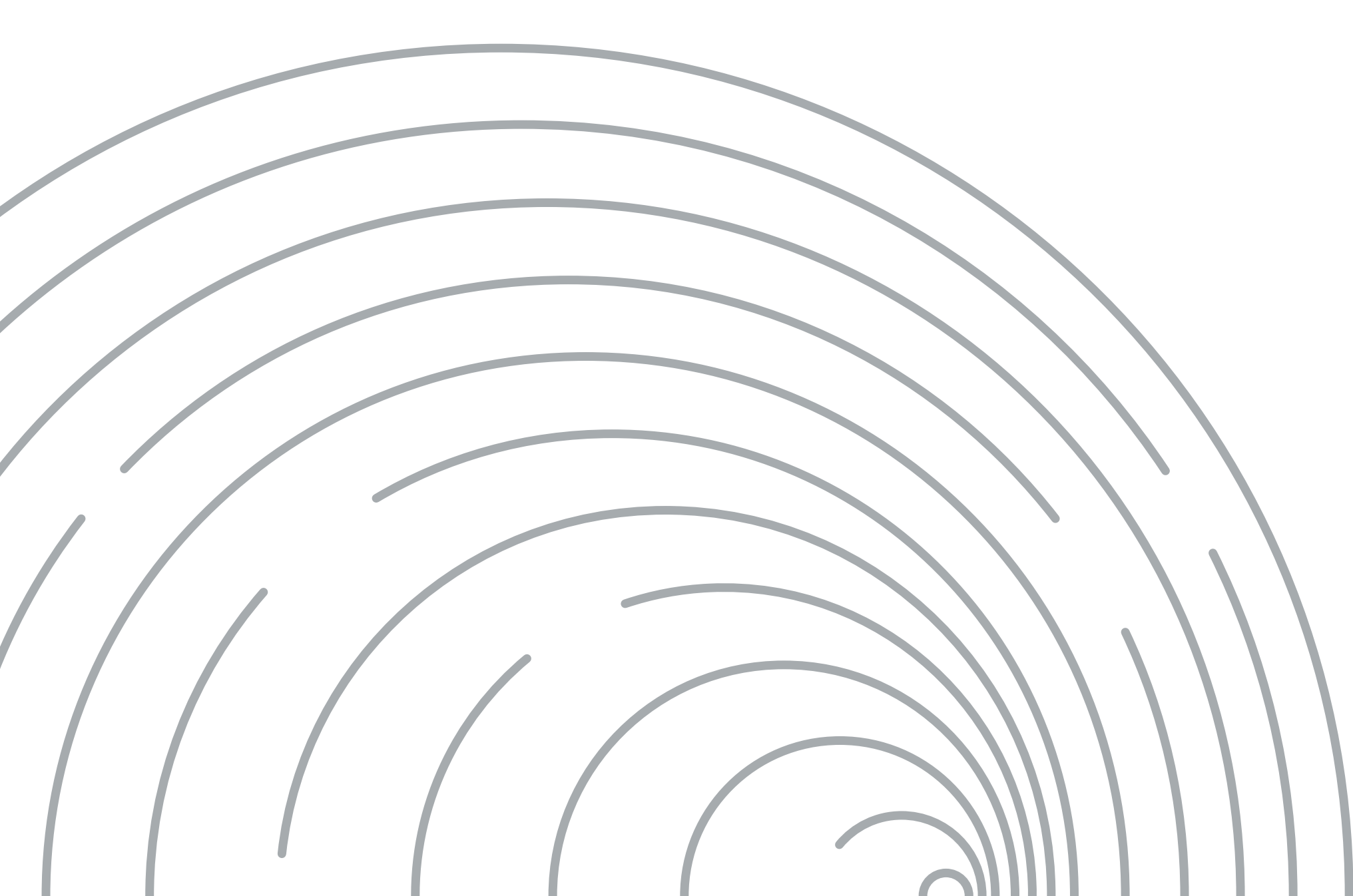

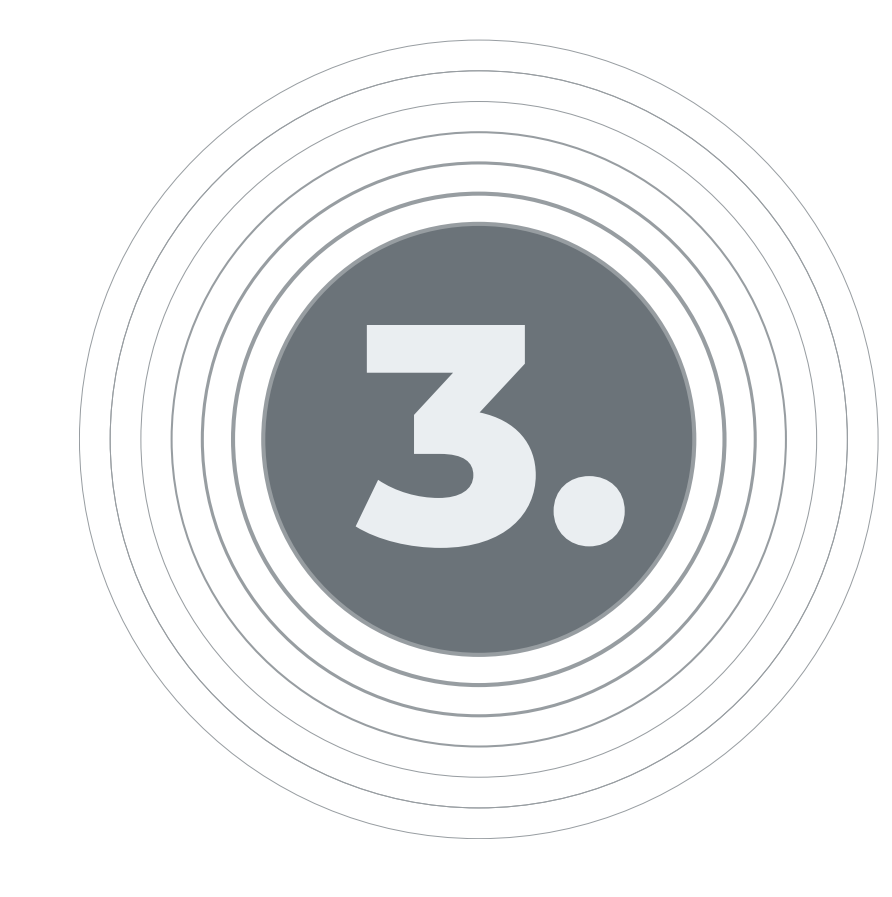

# Haz clic en la opción Generadores / Generador pago a proveedores

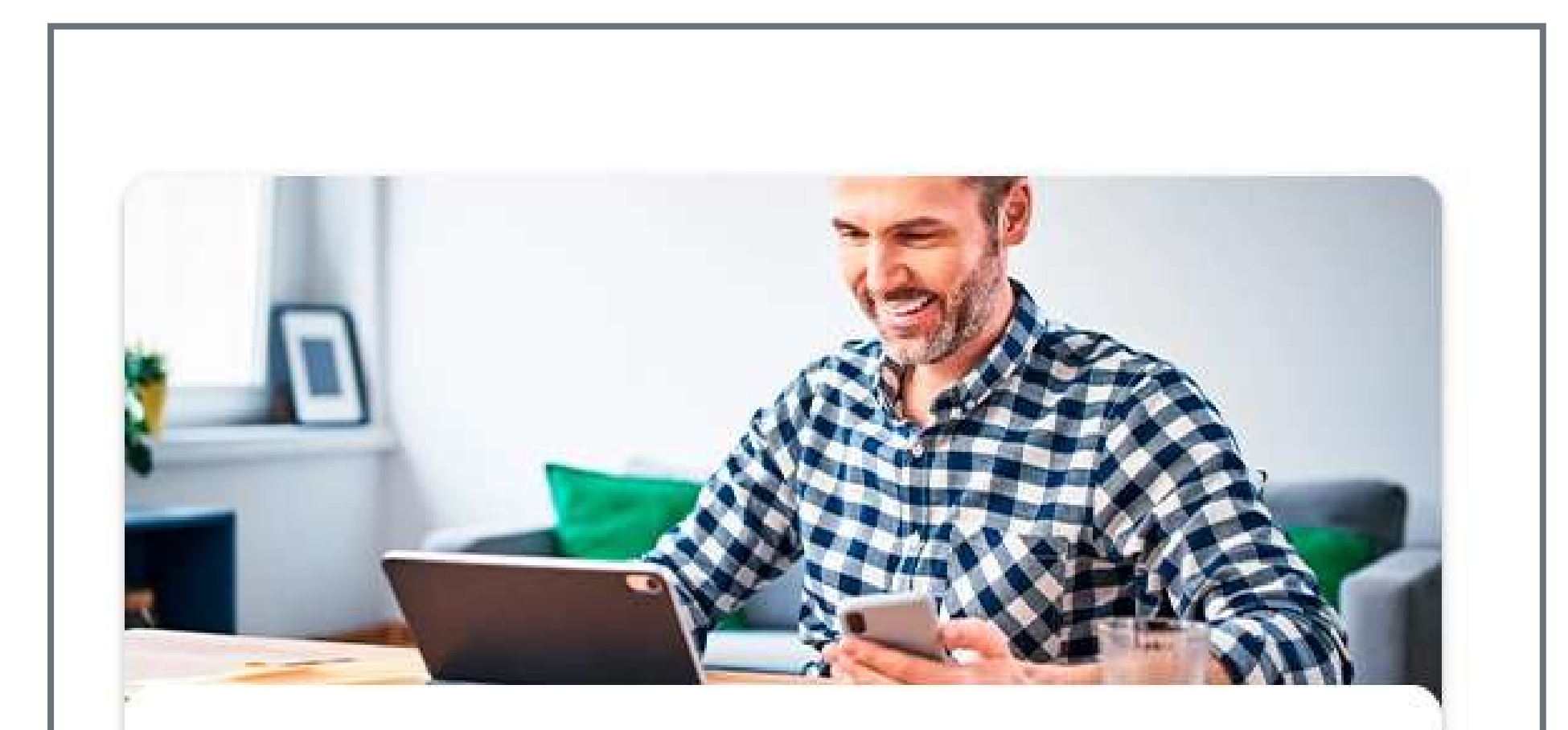

Conoce los diferentes Generadores con los que cuenta tu empresa

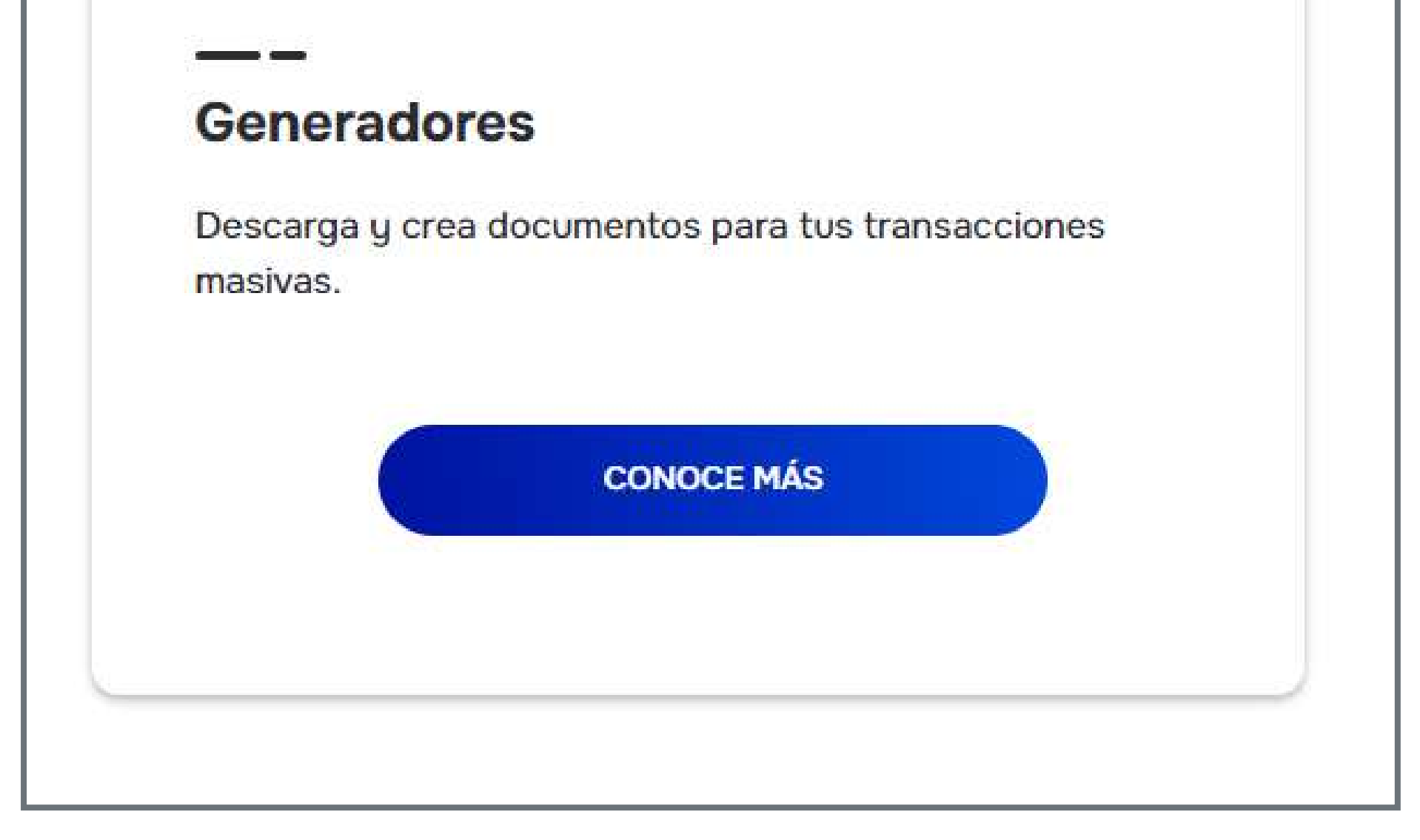

| Generador confirmación cheques cuenta corriente | ~ |
|-------------------------------------------------|---|
| Generador pago a proveedores                    |   |
|                                                 |   |

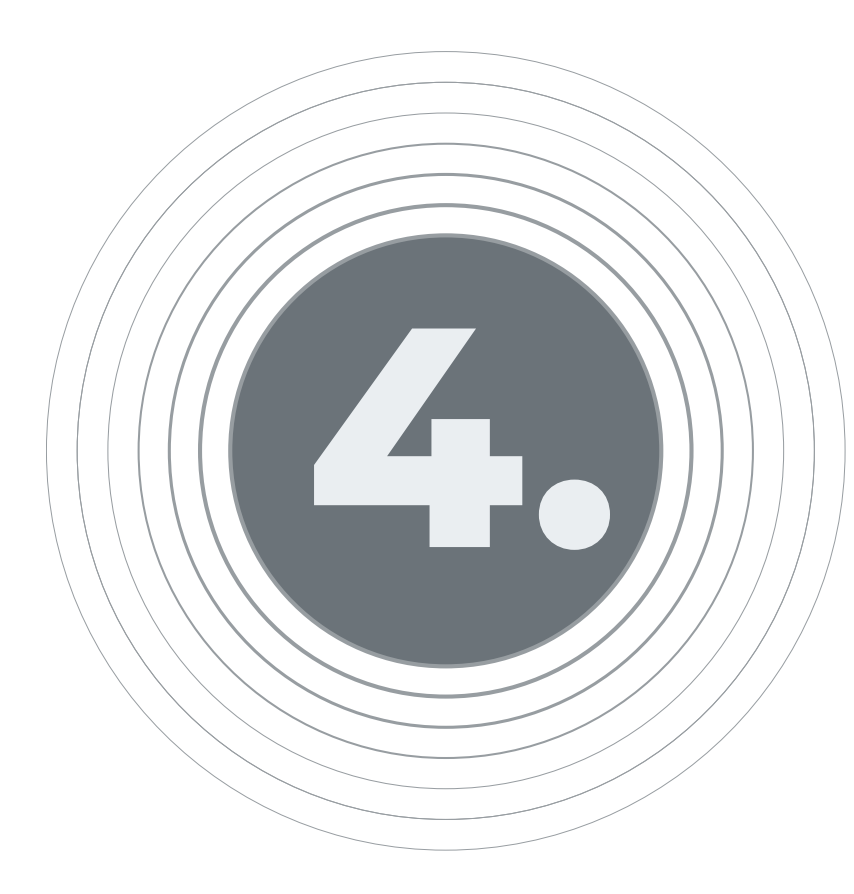

# Descarga el archivo de Generador pago a proveedores

Te permite realizar el pago a proveedores con cargo a la Cuenta de Ahorros, Cuenta Corriente o al Cupo Rotativo que tenga tu empresa.

#### Ten en cuenta seguir estas instrucciones:

- Habilitar los macros al abrir los archivos.
- En el campo "Producto Origen" se selecciona: Pago a proveedores.
- En el "Tipo de cuenta origen", se debe seleccionar si es cuenta de ahorros, corriente o cupo rotativo.
- Una vez registrada la información requerida, oprime el botón "Generar Archivo".
- Si todos los campos se encuentran diligenciados adecuadamente, el sistema muestra el mensaje de "Archivo Generado Exitosamente", a continuación da clic en "Aceptar".
- Una vez generado el archivo este se guarda automáticamente en la unidad "C" del computador en una carpeta llamada "ACH", el cual se carga en el portal mediante el módulo "Cargue de archivos".

Descarga los documentos:

Generador pago a proveedores

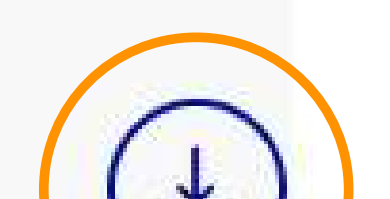

|  |  | U |
|--|--|---|
|  |  |   |

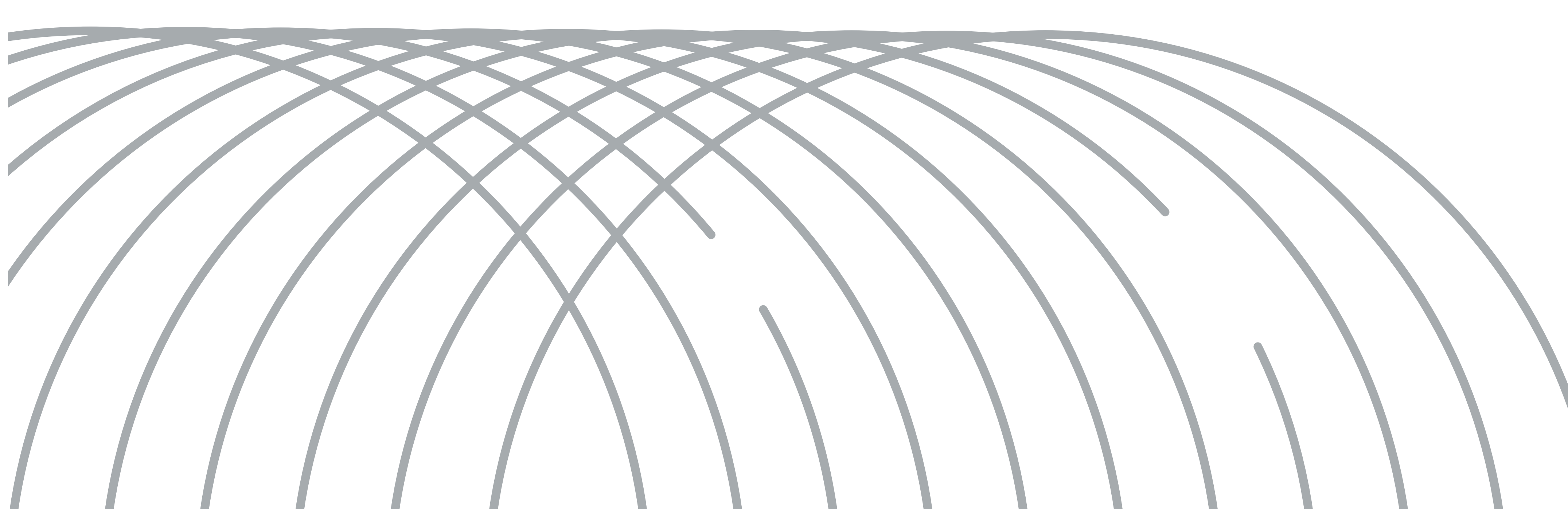

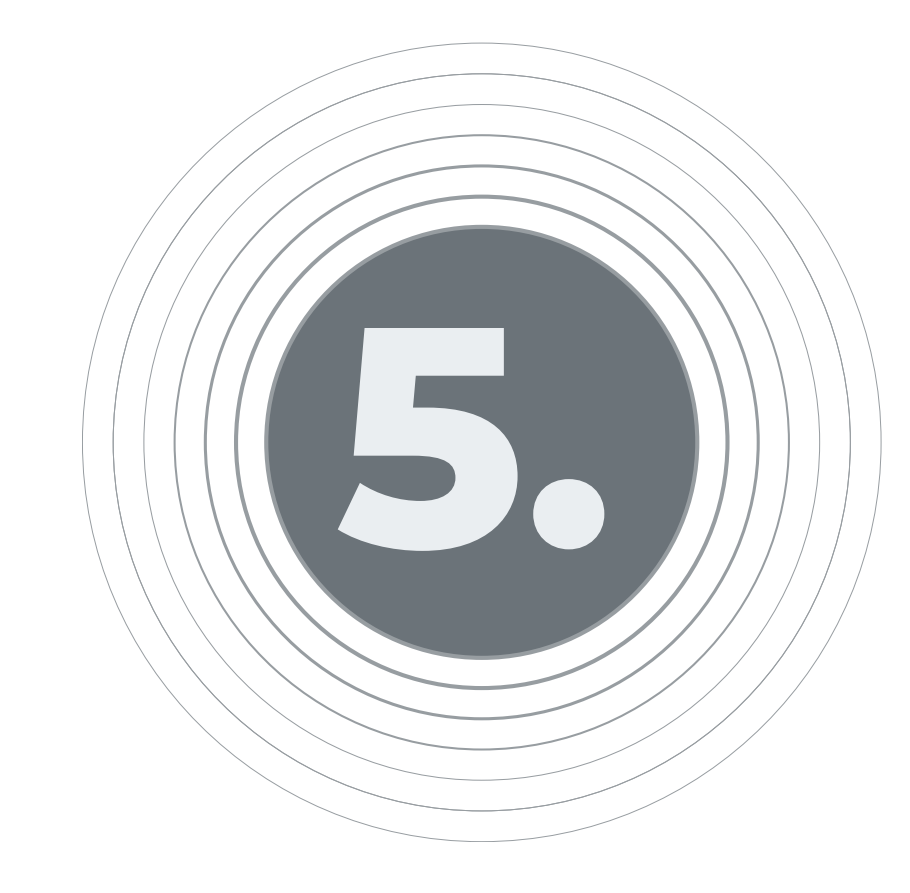

# Una vez en la planilla de Excel, se deben diligenciar los campos de:

Fecha: Se deberá diligenciar las opciones de año / mes / día
Nombre de la empresa: Nombre de la empresa inversionista
Tipo y número de Identificación de empresa: Deberás ingresarlo sin digito de verificación

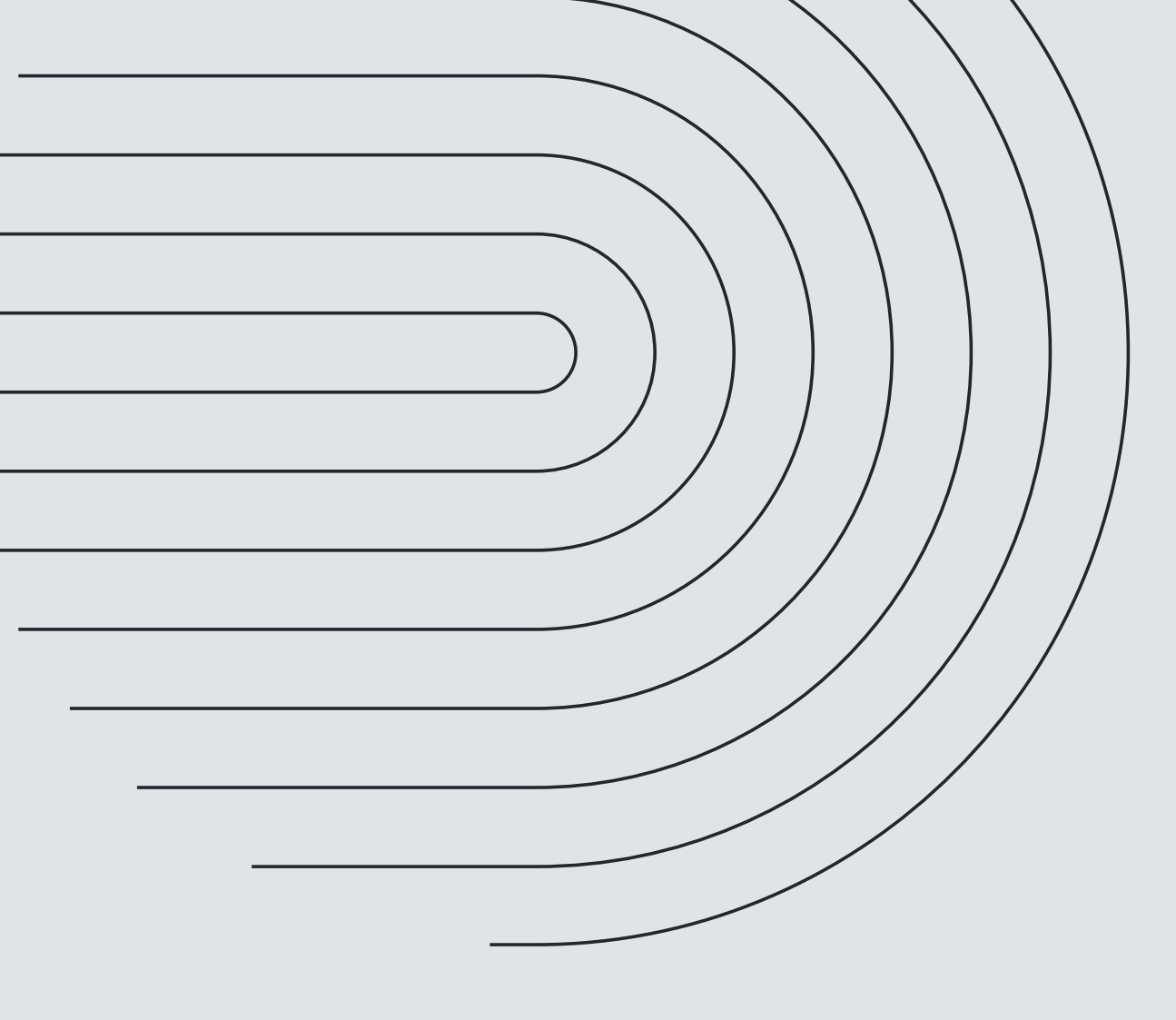

#### Total transacción: No aplica

Número de transacciones: No aplica

Transacción / Prenotificación / Asociación: Deberás seleccionar la opción de "Asociación"

Plaza Origen: Seleccionar plaza

**Tipo de transacción:** Seleccionar opción "Asociación de cuentas" **Tipo producto Origen: S**eleccionar tipo de cuenta de la empresa **Número producto Origen:** Digitar el número de cuenta de la empresa

5.1 Una vez diligenciada la información anterior, proseguimos a la sección denominada

## **"DATOS CLIENTE DESTINO" diligenciando los campos:**

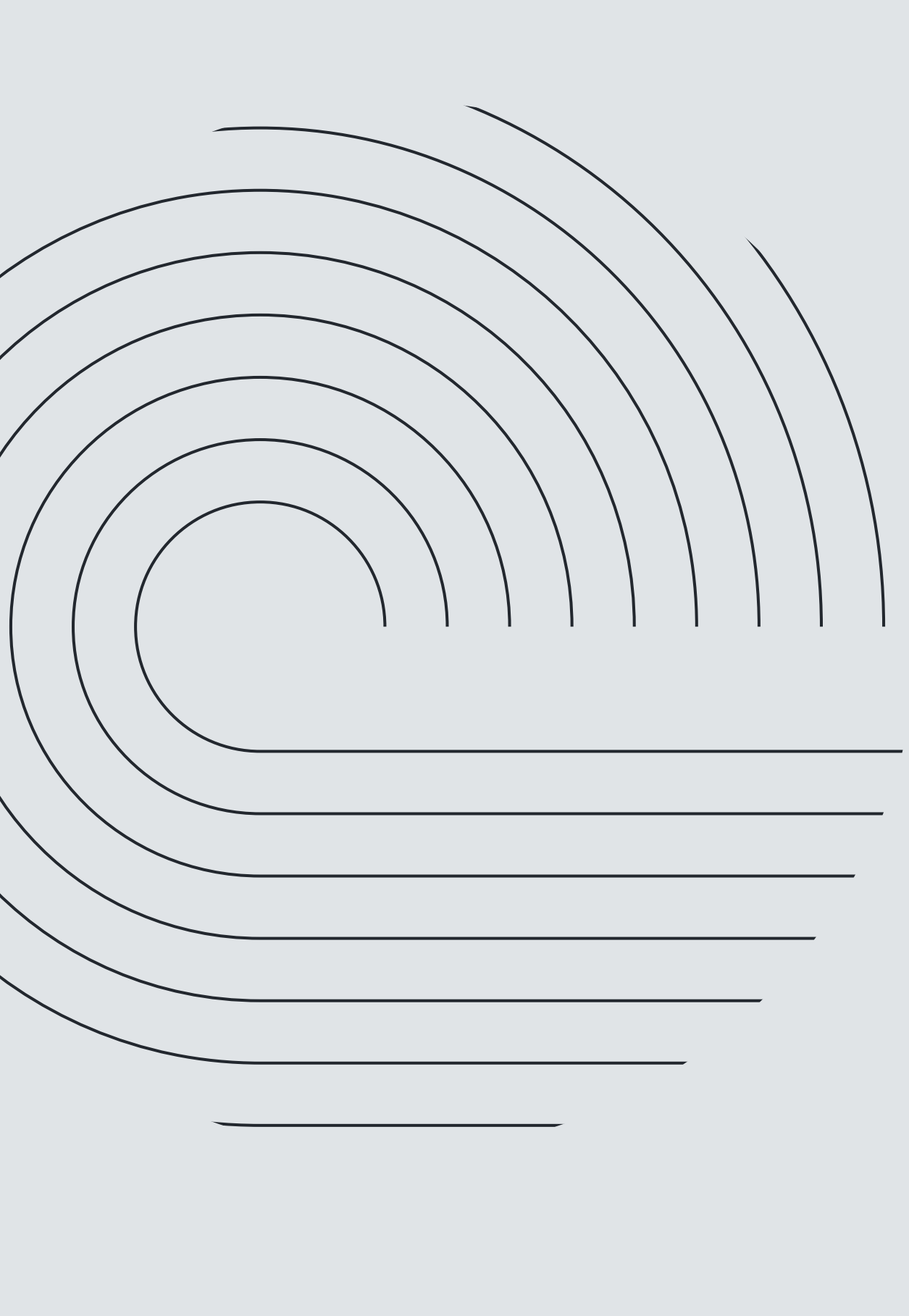

**Nombre del Beneficiario:** FIC Skandia Efectivo **Tipo de identificación:** Seleccionar la opción "NIT" Número de identificación: 800194363 **Tipo de cuenta:** Corriente Número de cuenta: 059017426 Valor a pagar: 0 Nombre de la entidad: BANCO AV VILLAS **Plaza destino:** Bogotá Tipo de transacción: Asociación de cuentas

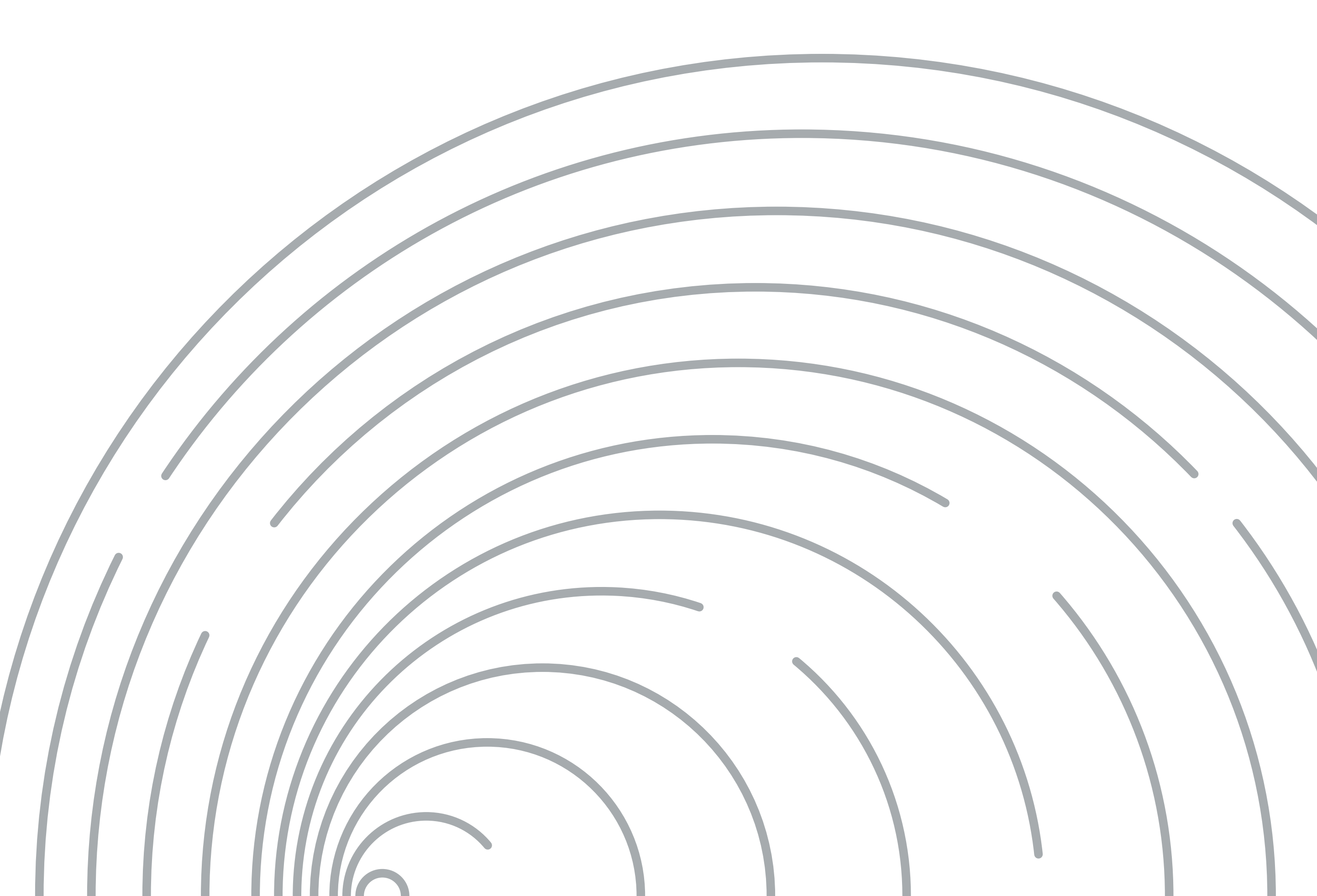

# Los demás campos hacia la derecha se dejan en blanco tal como están en el formato, quedará de la siguiente manera:

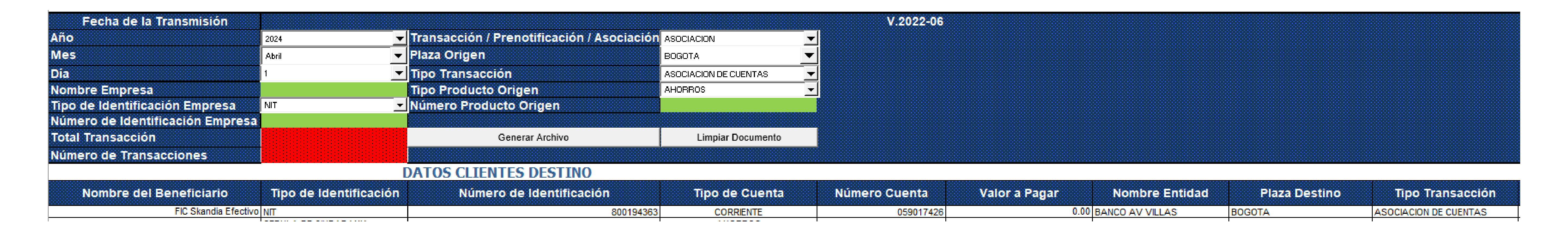

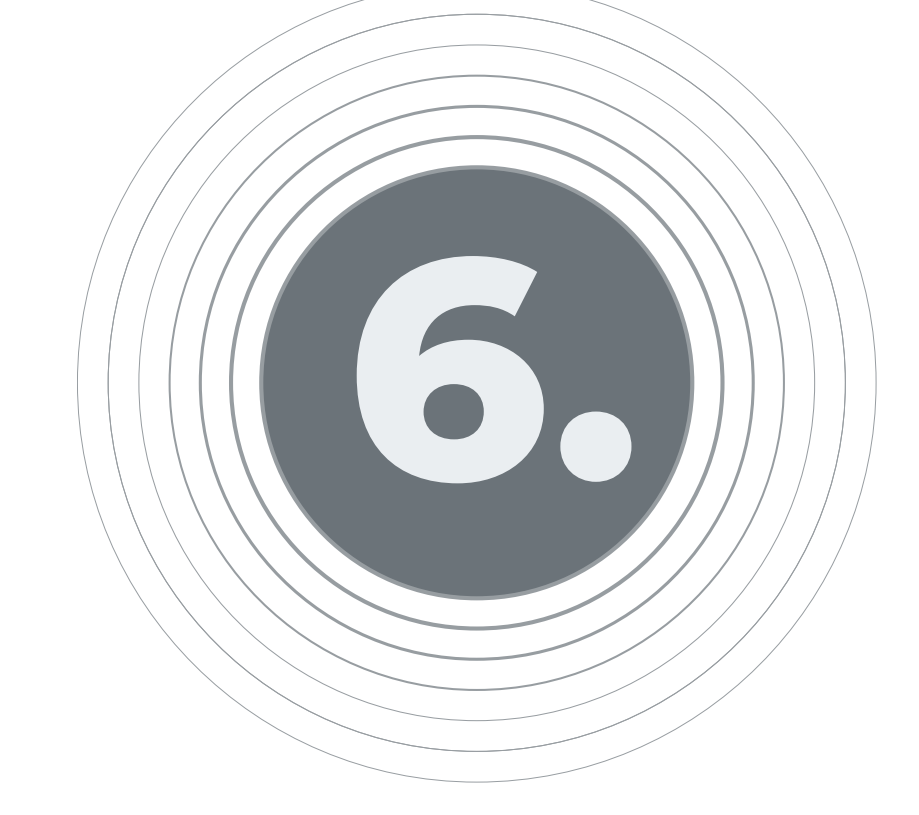

# Finalmente se da clic en la opción Generar archivo y se guarda el archivo en el ordenador.

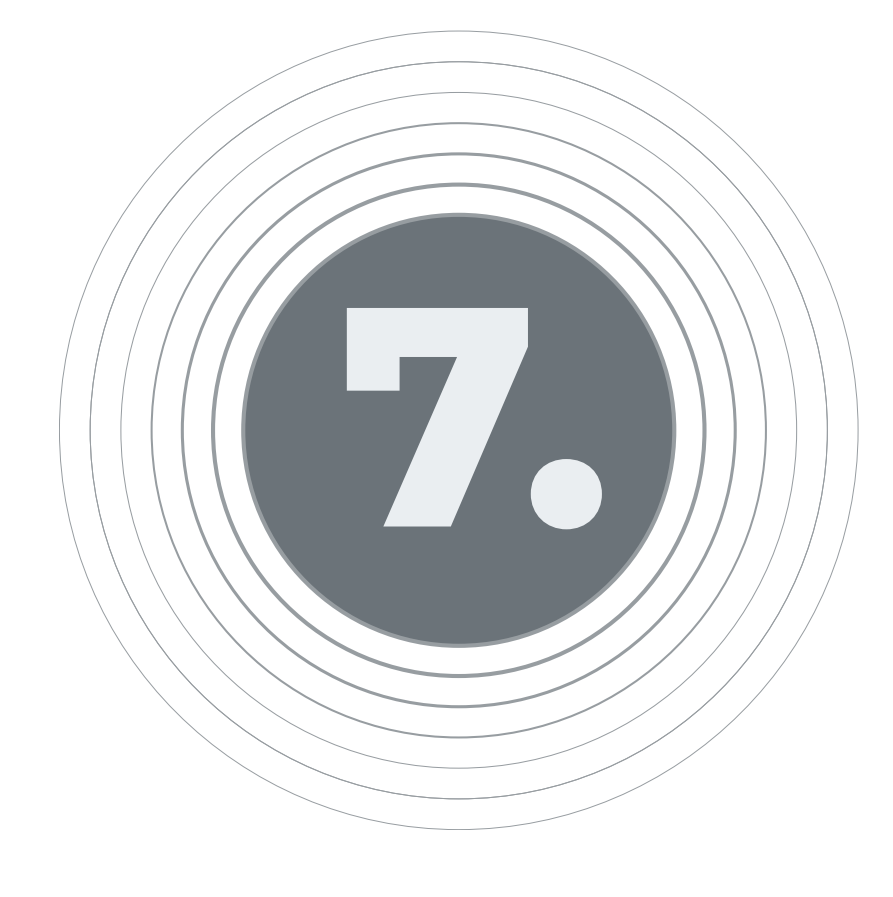

# Una vez el archivo este guardado, se deberá subir a través del portal transaccional de av villas por las siguientes opciones:

#### **Transacciones / Carga de Archivos**

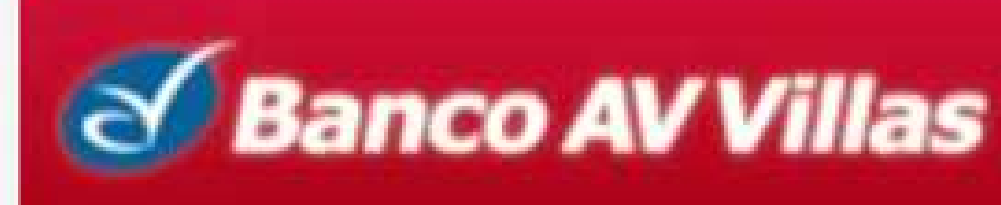

Buscar en el portal

Eachs Actual: 2024/04/03 | Hora Invirance 08:30 TD: 181 236

| onsultas > <u>Mi Banco</u><br><b>/i Banco</b> | <ul> <li>Pagos</li> <li>Servicios Públicos y Privados</li> <li>Impuestos</li> </ul> | Pago Obligaciones                   |              |  |
|-----------------------------------------------|-------------------------------------------------------------------------------------|-------------------------------------|--------------|--|
| Cuentas Ahorros                               | Seguridad Social PILA     Sa     Transferencias     Internas, Aval y otros Bancos   | Carga de Archivos<br>Autorizaciones | Saldo Total: |  |

#### Tipo de archivo: Asociación Cuentas

| S Banco                                              | Buscar en el portal                      |               |                     |                               |                             |       |
|------------------------------------------------------|------------------------------------------|---------------|---------------------|-------------------------------|-----------------------------|-------|
|                                                      |                                          |               |                     | Fecha Actual: 2024/04/03   Ho | ra Ingreso: 08:39 IP: 181.2 | 236.1 |
| Â                                                    | Consultas                                | Transacciones | Servicio al Cliente | Administración                | Ayudas                      |       |
| Transacciones > <u>Carga de</u><br>Carga de Archivos | <u>e Archivos</u> > Cargar Archivos<br>S |               |                     |                               |                             | >     |
| Administrar Archivos                                 | Cargar Archivos                          |               |                     |                               |                             |       |
| Cargar Archivo                                       |                                          |               |                     |                               |                             |       |

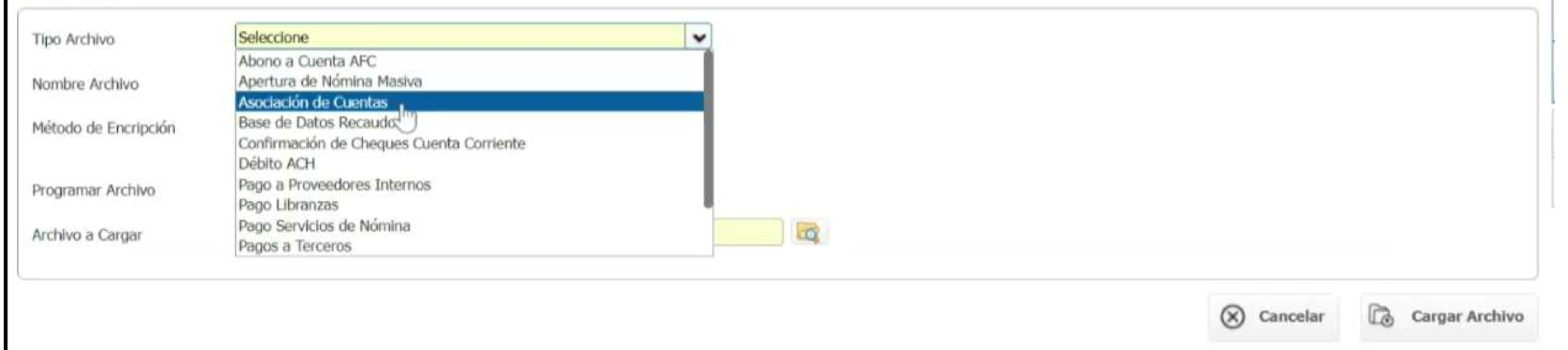

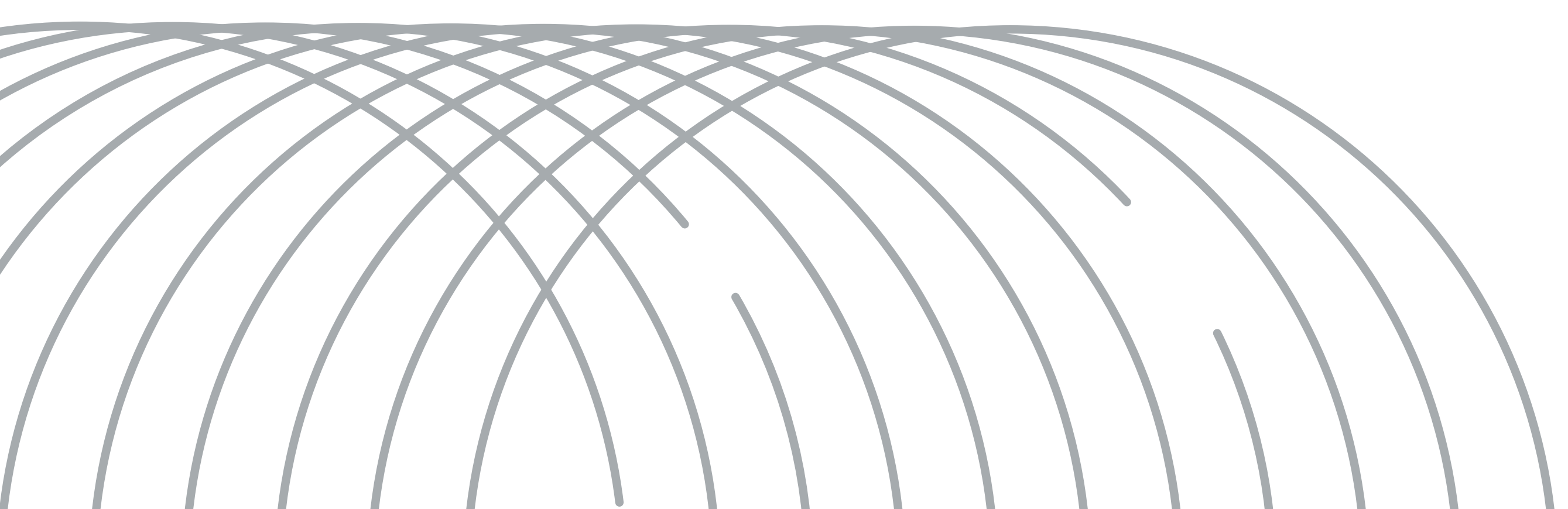

# Posteriormente se debe diligenciar la siguiente información:

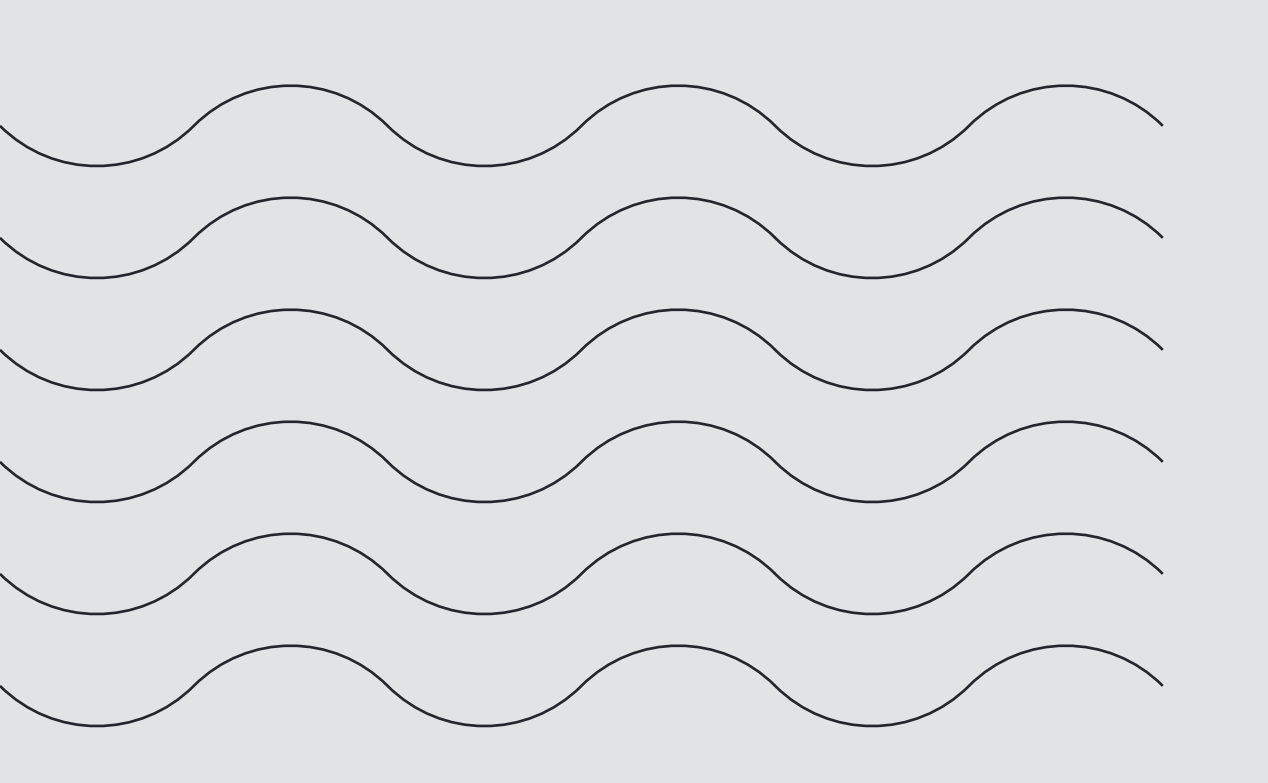

Nombre del archivo:Se coloca un nombre al archivoMétodo de encriptación:No se debe diligenciarProgramar archivo:Fecha automática no se debe modificar

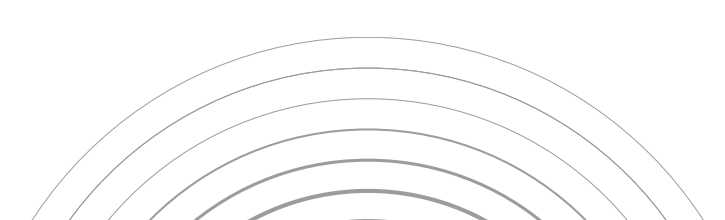

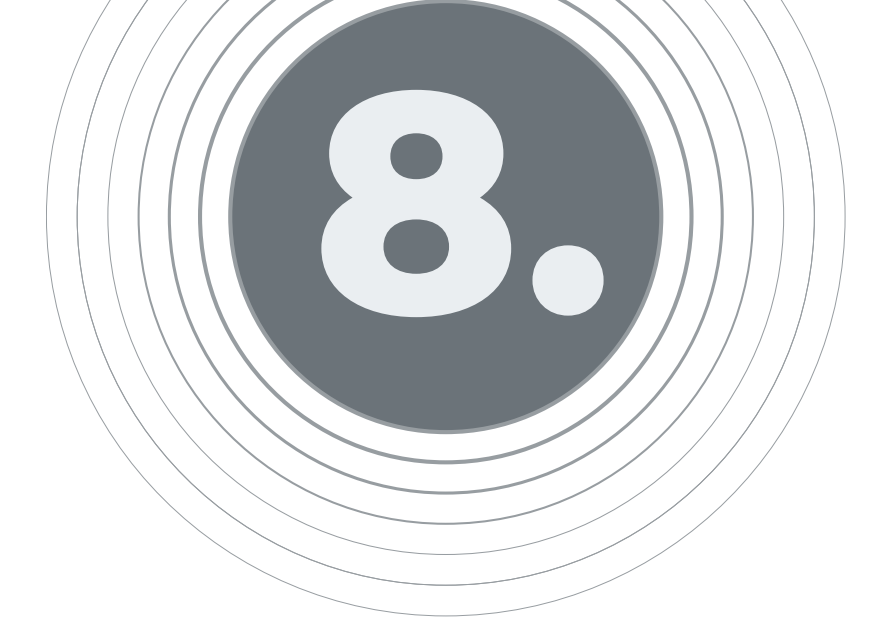

# Por último, se debe cargar el archivo dando clic en la opción Cargar Archivo y luego en la opción Finalizar

| Banco                                                                          | AVVillas                   |               |                     | Buscar en el p<br>Fecha Actual: 2024/04/03   Hora | ortal<br>Ingreso: 08:39 IP: 181.236.172 |
|--------------------------------------------------------------------------------|----------------------------|---------------|---------------------|---------------------------------------------------|-----------------------------------------|
|                                                                                | Consultas                  | Transacciones | Servicio al Cliente | Administración                                    | Ayudas                                  |
| Transacciones > <u>Carga de /</u><br>Carga de Archivos<br>Administrar Archivos | Archivos > Cargar Archivos |               |                     |                                                   |                                         |
| Cargar Archivo                                                                 |                            |               |                     |                                                   | M                                       |
| Tipo Archivo                                                                   | Asociación de Cuentas      | ~             |                     |                                                   | LC Fr                                   |
| Nombre Archivo                                                                 | SKANDIA                    |               |                     |                                                   | 2                                       |
| Método de Encripción                                                           | Seleccione                 | •             |                     |                                                   |                                         |
| Programar Archivo                                                              | 2024/04/03                 |               |                     |                                                   |                                         |

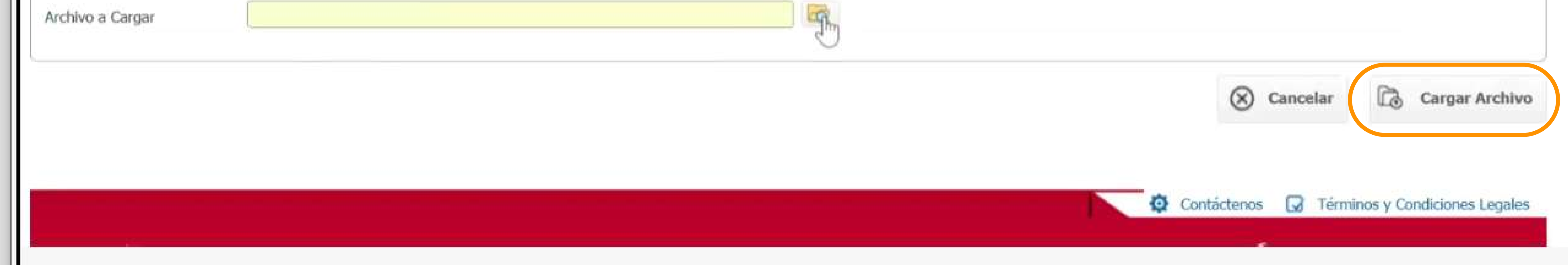

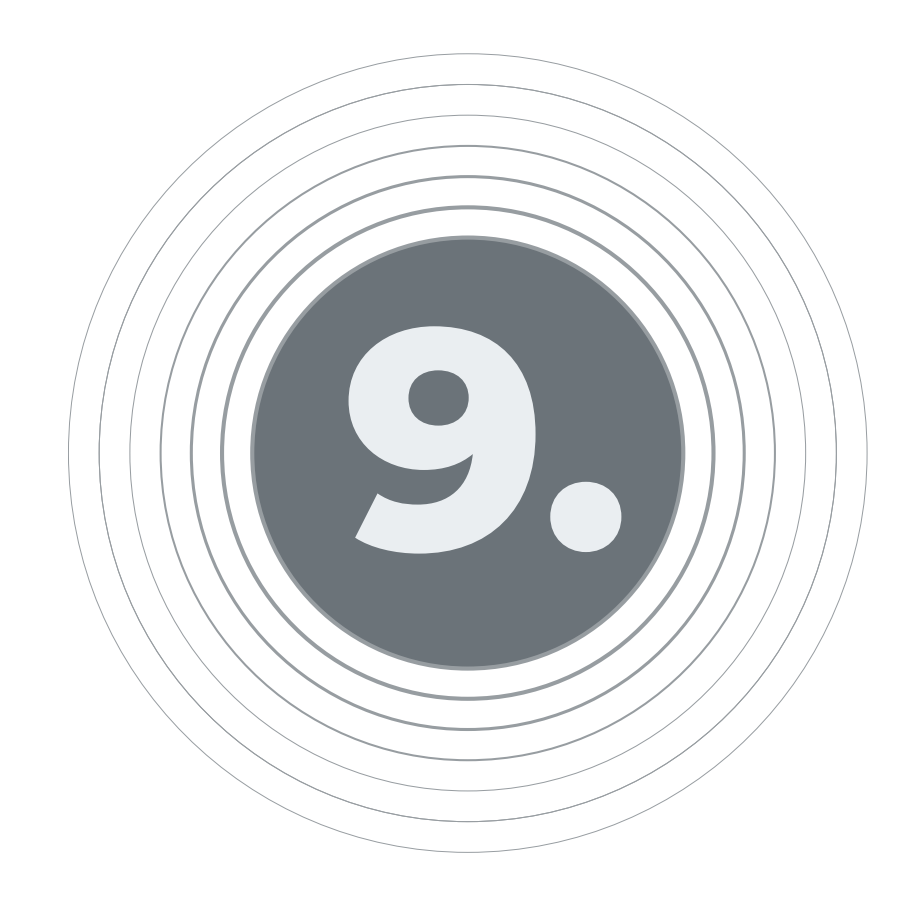

# Cuando se da finalizar aparece la información del archivo cargado, debes seleccionarlo y dar clic en la opción enviar

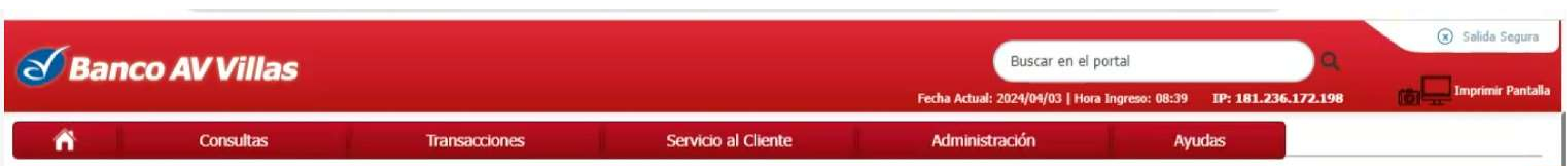

| arametros de consult        | a              |                           |                             |                             |                                         |                                              |                                          |                        |
|-----------------------------|----------------|---------------------------|-----------------------------|-----------------------------|-----------------------------------------|----------------------------------------------|------------------------------------------|------------------------|
| Tipo Archivo                | Todos          |                           | ~                           |                             |                                         |                                              |                                          |                        |
| Seleccione período          |                |                           |                             |                             |                                         |                                              |                                          |                        |
| Fecha Inicial               | 2024/04/03     | 34                        |                             | Fecha Final                 | 2024/04/03                              | 51                                           |                                          |                        |
| Más Filtros 👻               |                |                           |                             |                             |                                         |                                              |                                          |                        |
|                             |                |                           |                             |                             |                                         |                                              |                                          | 0                      |
|                             |                |                           |                             |                             |                                         |                                              |                                          | D Consulta             |
| Resumen Archivos            |                |                           |                             |                             |                                         |                                              |                                          | Descripción de Estados |
| Resumen Archivos<br>Tipo Ar | rchivo         | Nombre Archivo            | E Fecha Carga               | Ualor Archivo               | No. Registros<br>Válidos/Aceptados      | No. Registros<br>Errados / Rechazados        | Estado                                   | Descripción de Estados |
| Resumen Archivos            | rchivo         | Nombre Archivo<br>SKANDIA | E Fecha Carga<br>2024/04/03 | Ualor Archivo (*)<br>\$0.00 | No. Registros<br>Válidos/Aceptados<br>1 | No. Registros<br>Errados / Rechazados        | 0 CAR                                    | Descripción de Estados |
| Resumen Archivos            | r <b>chivo</b> | Nombre Archivo<br>SKANDIA | E Fecha Carga               | Valor Archivo  \$0.00       | No. Registros<br>Válidos/Aceptados<br>1 | No. Registros<br>Errados / Rechazados<br>Ver | Estado (Estado)<br>CAR<br>10 V Registros | Descripción de Estados |

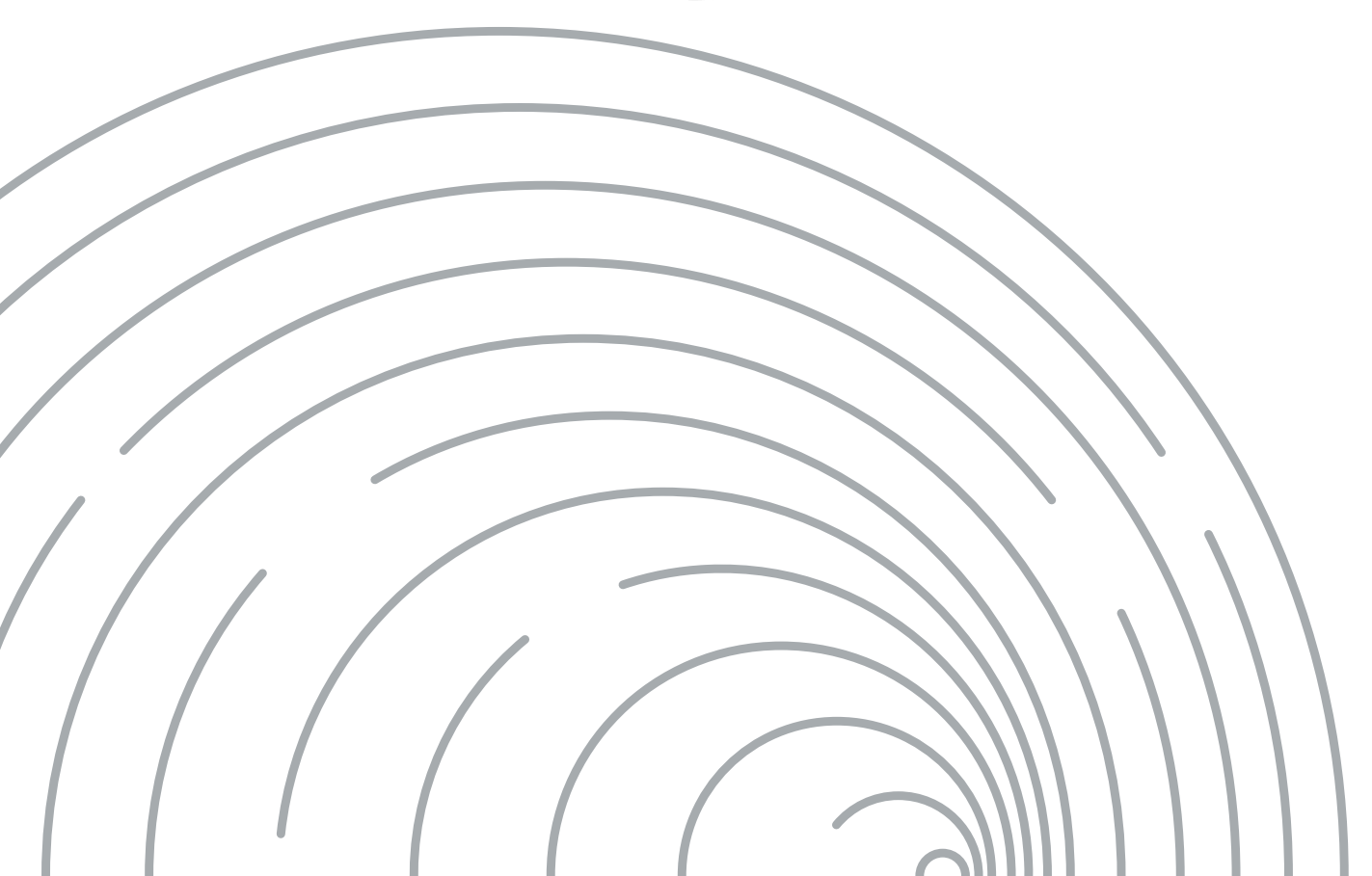

# 

# El sistema te solicitará la clave del token y debes dar clic Aceptar y Confirmar

|                     | o AV Villas                   |                       |                     | Buscar en el po<br>Fecha Actual: 2024/04/03   Hora | ortal<br>Ingreso: 08:39 IP: 181.236 |
|---------------------|-------------------------------|-----------------------|---------------------|----------------------------------------------------|-------------------------------------|
| ń                   | Consultas                     | Transacciones         | Servicio al Cliente | Administración                                     | Ayudas                              |
| irmación            |                               |                       |                     |                                                    |                                     |
| Está seguro de rea  | lizar la transacción?         |                       |                     |                                                    |                                     |
| Usted está enviand  | do el siguiente archivo al Ba | inco                  |                     |                                                    |                                     |
| Tipo Archivo        |                               | Asociación de Cuentas |                     |                                                    |                                     |
| Nombre del Archiv   | 0                             | SKANDIA               |                     |                                                    |                                     |
| No. Total de Regist | tros                          | 1                     |                     |                                                    |                                     |
| Fecha de Carga      |                               | 2024/04/03            |                     |                                                    |                                     |
| Hora Carga          |                               | 08:49:44              |                     |                                                    |                                     |

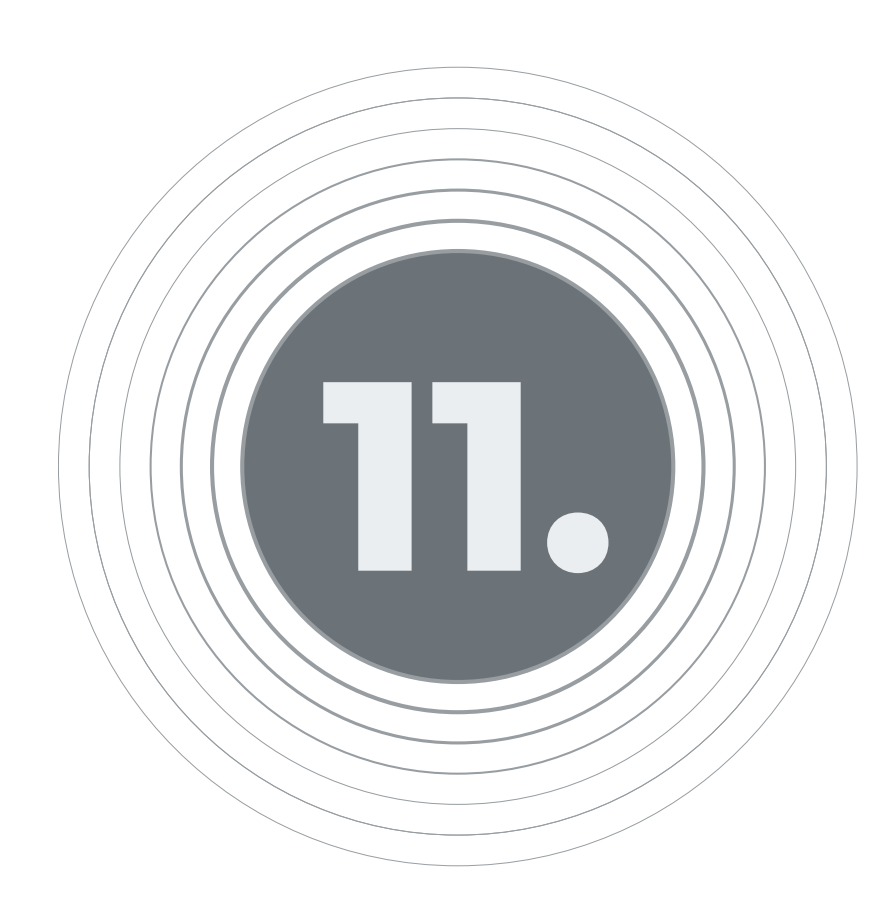

La pantalla mostrará el Resultado del cargue indicando que el archivo se está enviado, se debe dar clic en Finalizar

| Banco AV                                                                                                    | Villas                    |                                                                                                    |                     | Buscar en el po                 | ortal                      |
|----------------------------------------------------------------------------------------------------|---------------------------|----------------------------------------------------------------------------------------------------|---------------------|---------------------------------|----------------------------|
|                                                                                                    |                           |                                                                                                    |                     | Fecha Actual: 2024/04/03   Hora | Ingreso: 08:39 IP: 181.236 |
| r Co                                                                                                    | nsultas                   | Transacciones                                                                                                    | Servicio al Cliente | Administración                  | Ayudas                     |
| ido                                                                                                    |                           |                                                                                                    |                     |                                 |                            |
|                                                                                                    |                           |                                                                                                    |                     |                                 |                            |
| El archivo se enta en                                                                                                    |                           |                                                                                                    |                     |                                 |                            |
|                                                                                                    | viando. Por tavor ventig  | ue en la consulta el estado del mismo.                                                                                             |                     |                                 |                            |
| Tipo Archivo                                                                                                    | viando. Por tavor verifiq | ve en la consulta el estado del mismo.<br>Asociación de Cuentas                                                                    |                     |                                 |                            |
| Tipo Archivo<br>Nombre del Archivo                                                                                           | viando. Por tavor verifiq | we en la consulta el estado del mismo.<br>Asociación de Cuentas<br>SKANDIA                                                         |                     |                                 |                            |
| Tipo Archivo<br>Nombre del Archivo<br>No. Total de Registros                                                                 | viando. Por tavor verifiq | ue en la consulta el estado del mismo.<br>Asociación de Cuentas<br>SKANDIA<br>1                                                    |                     |                                 |                            |
| Tipo Archivo<br>Nombre del Archivo<br>No. Total de Registros<br>Fecha de Carga                                               | viando. Por tavor verifiq | Asociación de Cuentas<br>SKANDIA<br>1<br>2024/04/03                                                                                |                     |                                 |                            |
| Tipo Archivo<br>Nombre del Archivo<br>No. Total de Registros<br>Fecha de Carga<br>Hora Carga                                 | viando. Por tavor verifiq | Asociación de Cuentas<br>SKANDIA<br>1<br>2024/04/03<br>08:49:44                                                                    |                     |                                 |                            |
| Tipo Archivo<br>Nombre del Archivo<br>No. Total de Registros<br>Fecha de Carga<br>Hora Carga<br>Fecha de Envío               | vando. Par tavor verifiq  | Asociación de Cuentas<br>SKANDIA<br>1<br>2024/04/03<br>08:49:44<br>2024/04/03                                                      |                     |                                 |                            |
| Tipo Archivo<br>Nombre del Archivo<br>No. Total de Registros<br>Fecha de Carga<br>Hora Carga<br>Fecha de Envío<br>Hora Envío | vando. Par tavor verifiq  | ue en la consulta el estado del mumo.<br>Asociación de Cuentas<br>SKANDIA<br>1<br>2024/04/03<br>08:49:44<br>2024/04/03<br>08:50:32 |                     |                                 |                            |

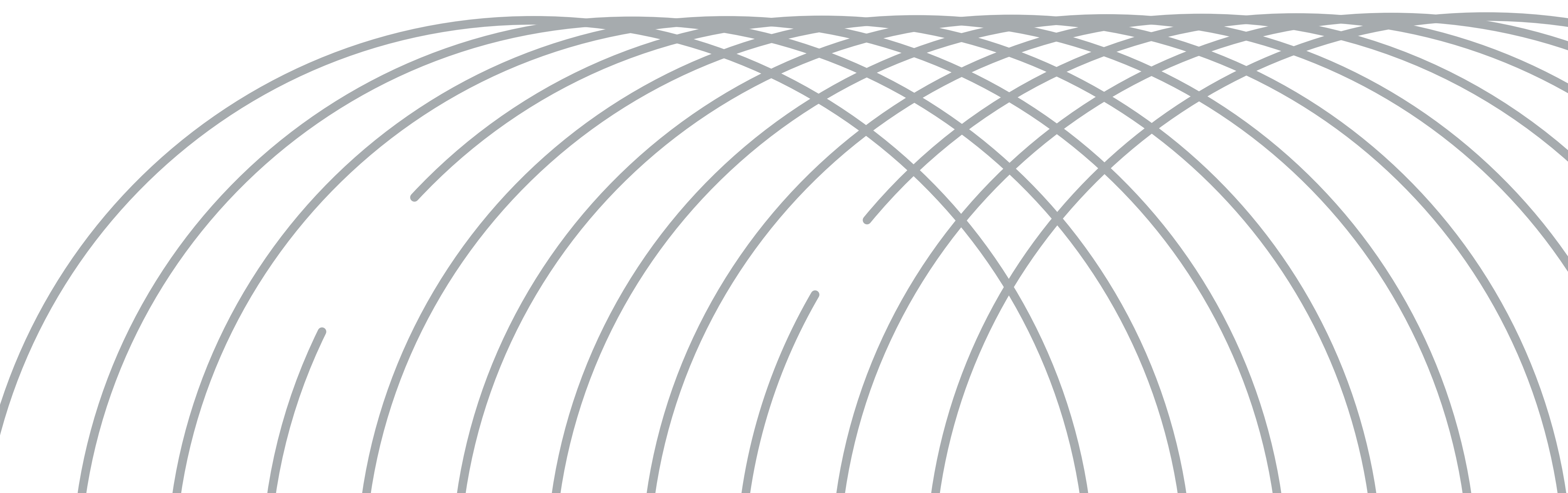

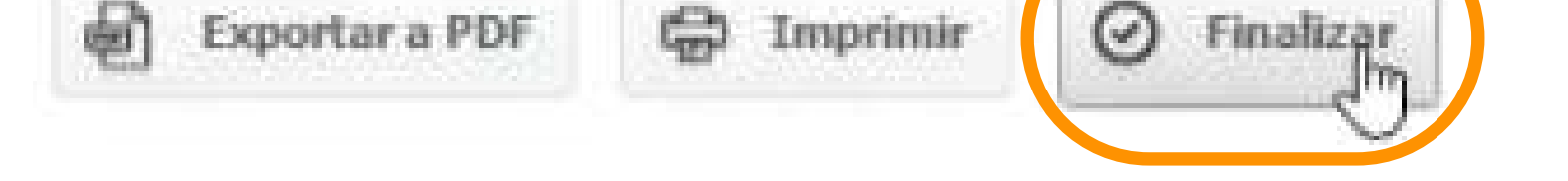

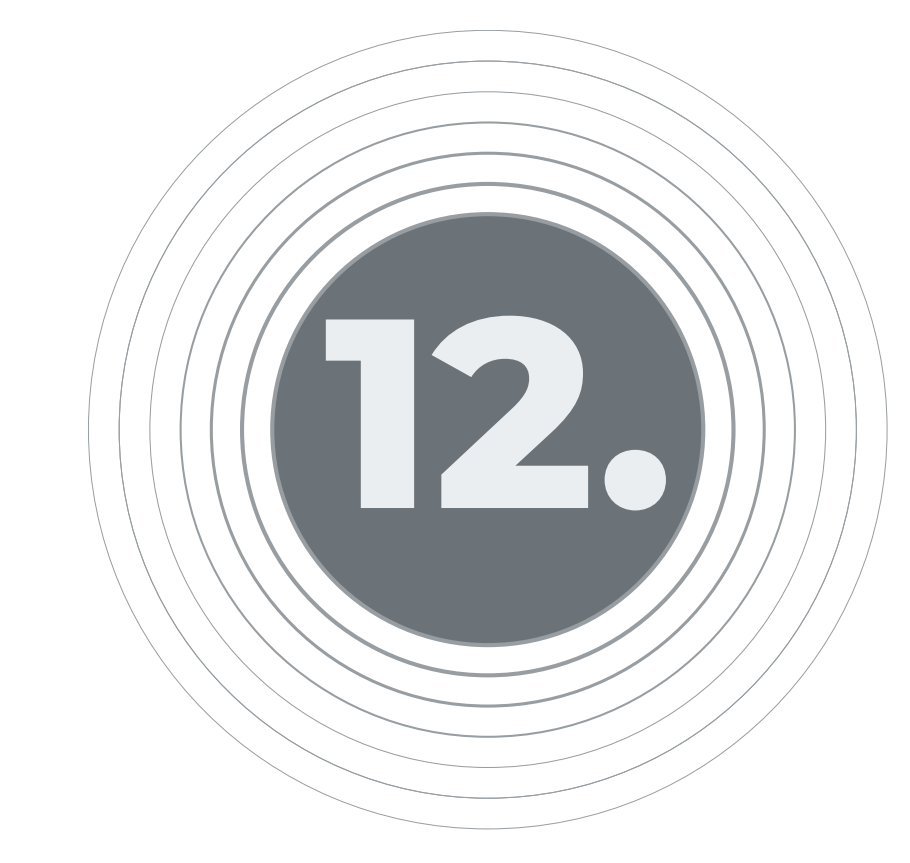

# Aparecerá el resumen del archivo cargado en estado Enviado EDO

| S Banc              | anco AV Villas |               |                     | Buscar en el portal<br>Fecha Actual: 2024/04/03   Hora Ingreso: 08 | Salida Segura<br>Imprimir Pantalla |  |
|---------------------|----------------|---------------|---------------------|--------------------------------------------------------------------|------------------------------------|--|
| <b>A</b>            | Consultas      | Transacciones | Servicio al Cliente | Administración                                                     | Ayudas                             |  |
| Parámetros de consu | ulta           |               |                     |                                                                    |                                    |  |
| Tipo Archivo        | Todos          | ~             |                     |                                                                    |                                    |  |
| Seleccione período  |                |               |                     |                                                                    |                                    |  |
| Fecha Inicial       | 2024/04/03     |               | Fecha Final         | 2024/04/03                                                         |                                    |  |

Más Filtros 💙

O Consultar

#### **Resumen Archivos**

Descripción de Estados 😪

| Tipo Archivo          | (i) Nombre Archivo | () Fecha Carga | B Valor Archivo (B | No. Registros No. Reg<br>Válidos/Aceptados Errados / R | gistros Estado 🔋   |                      |
|-----------------------|--------------------|----------------|--------------------|--------------------------------------------------------|--------------------|----------------------|
| Asociación de Cuentas | SKANDIA            | 2024/04/03     | \$0.00             | 0                                                      | 0 EDO              | 0 <b>⊡</b> ⊘         |
|                       |                    |                |                    |                                                        | Ver 10 🗸 Registros | Primera « 🚺 » Último |
|                       |                    |                |                    |                                                        | Envior             | Exportar a Excel     |

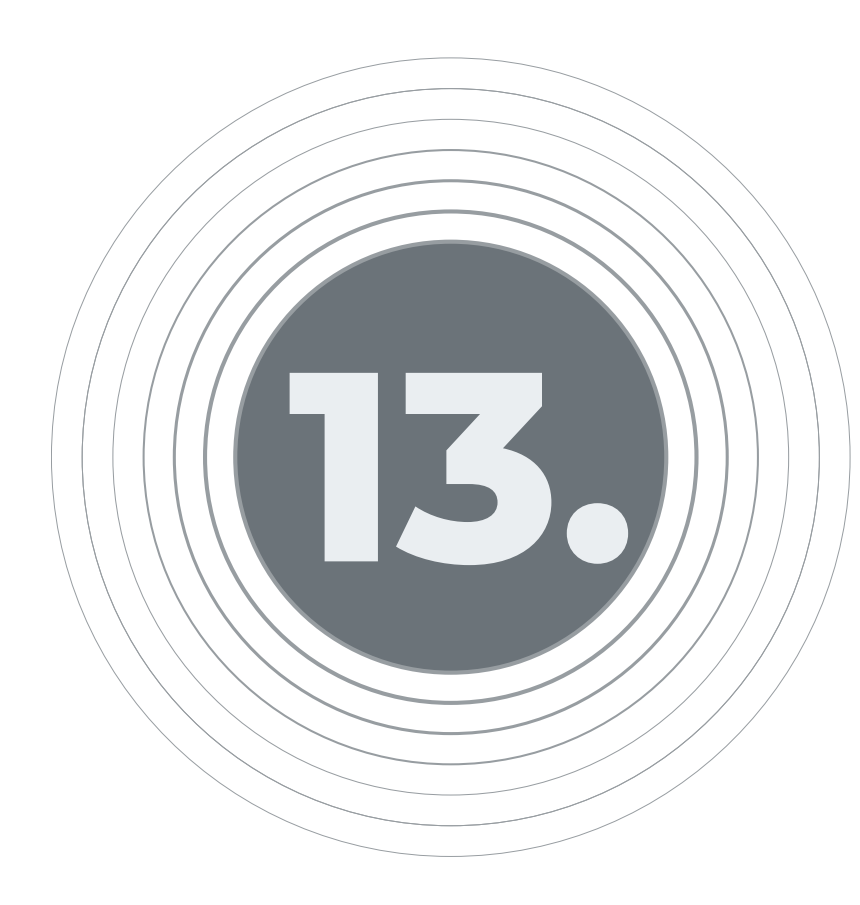

# El estado del archivo se podrá consultar por la opción Consultas / Archivos Cargados

| S Ban                             | co AV Villas                                                              |                                                   |                                            | Buscar en el p                                    | ortal                       |           |
|-----------------------------------|---------------------------------------------------------------------------|---------------------------------------------------|--------------------------------------------|---------------------------------------------------|-----------------------------|-----------|
|                                   | Consultas                                                                 | Transacciones                                     | Servicio al Cliente                        | Fecha Actual: 2024/04/03   Hora<br>Administración | Ingreso: 08:39 IP<br>Ayudas | : 181.236 |
| Consultas > Estad<br>Estado Opera | Saldos<br>- Por Producto                                                  | Archivos de Información<br>- Descarga de Archivos |                                            |                                                   |                             |           |
| Transacciones                     | <ul> <li>Detalles de Movimientos</li> <li>Devoluciones Cheques</li> </ul> | Transacciones Realizadas<br>Mi Banco              |                                            |                                                   |                             |           |
| Estimado usuar                    | <ul> <li>Extractos</li> <li>Recaudos</li> </ul>                           | Archivos Cargados<br>Importación de Plantillas    | ed realizó y quedaron pendientes por ser a | autorizadas.                                      |                             |           |
| Filtrar Resultado                 | <ul> <li>Hoy</li> <li>Días Anteriores</li> <li>Adquirencia</li> </ul>     | Estado Operaciones Realizadas                     |                                            |                                                   | Descripción de              | Estados ~ |
| Se                                |                                                                           |                                                   | Fecha Transacción/Envío                    | (B)                                               | Estado                      | •         |
| No existen registro               | 5                                                                         |                                                   |                                            |                                                   |                             |           |
|                                   |                                                                           |                                                   |                                            | ver 10 V Registros                                | Primero «                   | > Uttimo  |
|                                   |                                                                           |                                                   |                                            |                                                   |                             |           |

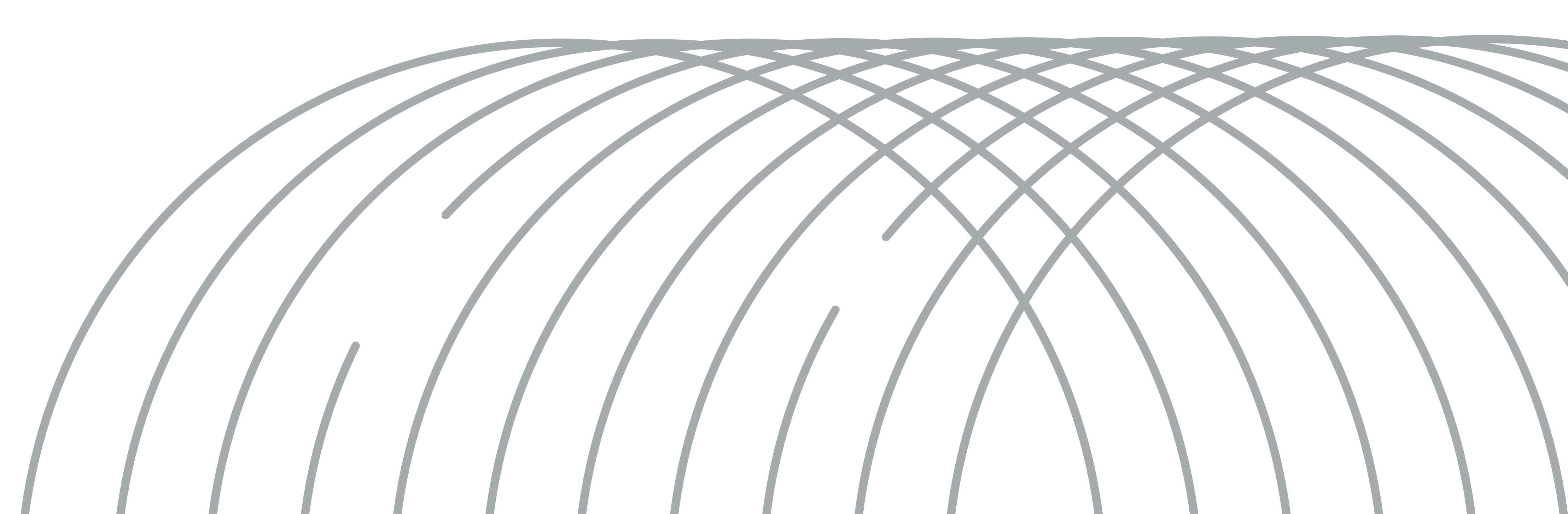

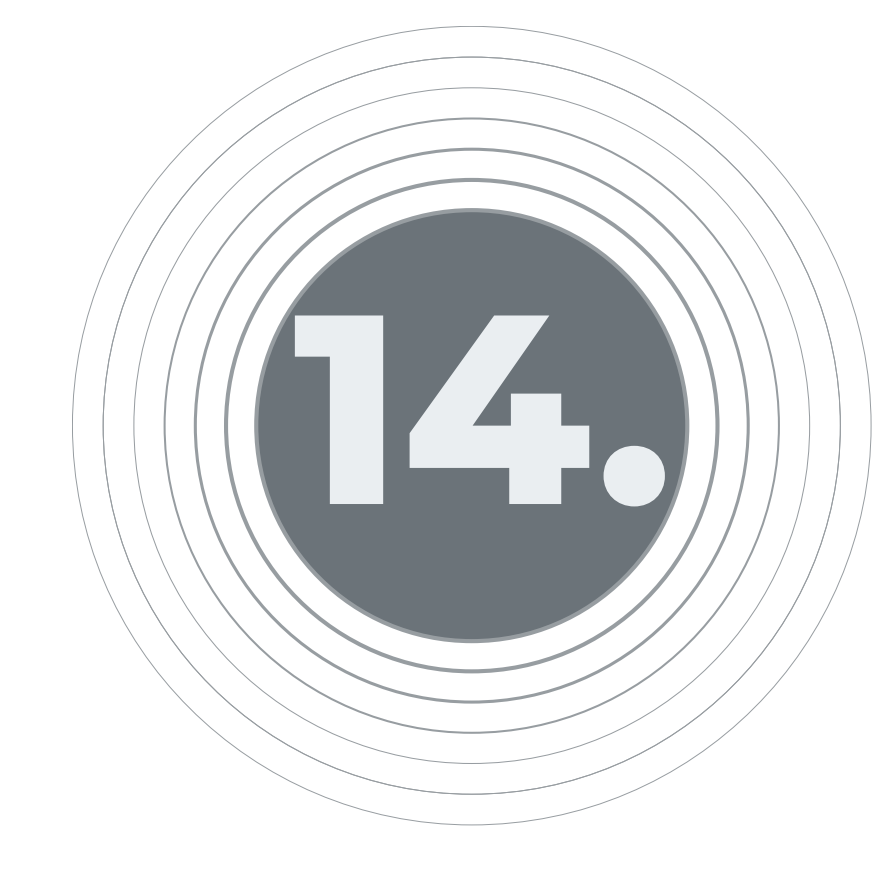

# En tipo de archivo se selecciona Asociación Cuentas y se selecciona la fecha dentro de la cual fue cargado

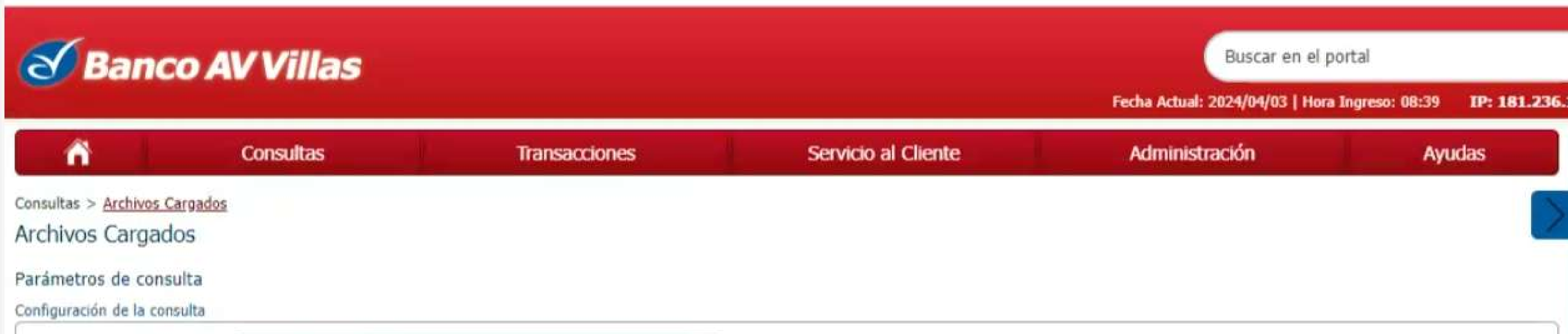

| Seleccione período       Fecha Inicial       2024/04/03       Fecha Final |  |
|---------------------------------------------------------------------------|--|
| Fecha Inicial 2024/04/03                                                  |  |
|                                                                           |  |
| Datos adicionales                                                         |  |
| Nombre Archivo                                                            |  |
| Valor Final                                                               |  |
| Estado                                                                    |  |

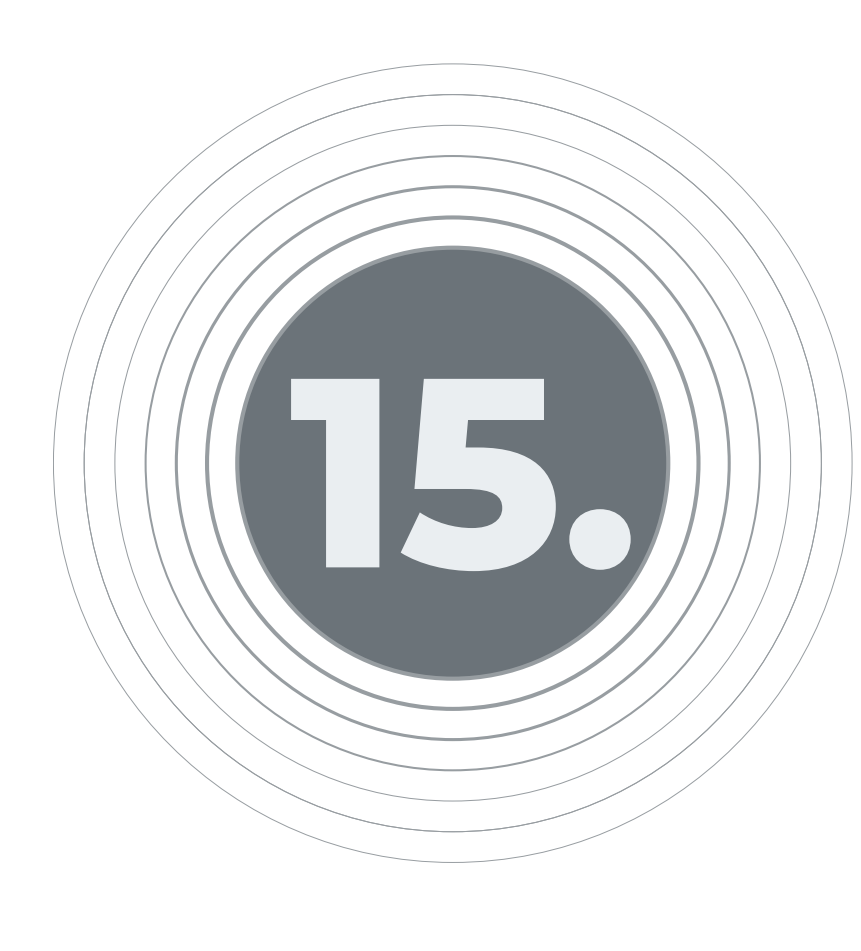

El sistema mostrará pantalla con la información del estado, para que haya sido exitoso deberá aparecer en el estado CAR (archivo que cumplió las validaciones y fue aceptado por la solución)

| S Banco AV Villas |                                                   |                                                                                                |                                                                                                    | Buscar en el portal<br>Fecha Actual: 2024/04/03   Hora Ingreso: 08:39 IP: 181.236.172.198 |        | Salida Segura<br>98 Imprimir Pantalla |  |
|-------------------|---------------------------------------------------|------------------------------------------------------------------------------------------------|----------------------------------------------------------------------------------------------------|-------------------------------------------------------------------------------------------|--------|---------------------------------------|--|
| Â                 | Consultas                                         | Transacciones                                                                                  | Servicio al Cliente                                                                                    | Administración                                                                            | Ayudas |                                       |  |
| Parámetros de con | sulta 💙                                           |                                                                                                |                                                                                                    |                                                                                           |        |                                       |  |
| Filtrar Resultado | •                                                 |                                                                                                |                                                                                                    |                                                                                           |        |                                       |  |
|                   |                                                   |                                                                                                |                                                                                                    |                                                                                           |        | Descripción de Estados                |  |
| Siglas            | Significado                                       |                                                                                                | Descripción                                                                                            |                                                                                           |        | C)                                    |  |
| CND               | Cargando                                          |                                                                                                | Archivo en proceso de carga.                                                                           |                                                                                           |        |                                       |  |
| CAR               | Cargado                                           |                                                                                                | Archivo que cumplió las validaciones y fue aceptado por la solución.                                   |                                                                                           |        |                                       |  |
| ENV               | Enviando                                          |                                                                                                | Archivo en proceso de envío.                                                                           |                                                                                           |        |                                       |  |
| EDO               | Enviado                                           |                                                                                                | Archivo enviado para proceso.                                                                          |                                                                                           |        |                                       |  |
| INV               | Inválido                                          | Archivo con errores de estructura o rechazado por la solución.                                 |                                                                                                    |                                                                                           |        |                                       |  |
| PAU               | Por Autorizar<br>Archivo pendiente de aprobación. |                                                                                                |                                                                                                    |                                                                                           |        |                                       |  |
| PRG               | Programado para envío en fecha futura.            |                                                                                                |                                                                                                    |                                                                                           |        |                                       |  |
| CAN               | Cancelado                                         | Archivo cargado y que el usuario decide no enviar por lo cual cancela la transacción (elimina) |                                                                                                    |                                                                                           |        |                                       |  |
| ANU               | Anulado                                           | Archivo programado y anulado posteriormente por el usuario.                                    |                                                                                                    |                                                                                           |        |                                       |  |
| RJT               | Rechazado por Tiempo                              | Archivo que ha excedido el tiempo límite para ser aprobado.                                    |                                                                                                    |                                                                                           |        |                                       |  |
| RJU               | Rechazado por Usuario                             | do por Usuario<br>Archivo rechazado por un usuario autorizador.                                |                                                                                                    |                                                                                           |        |                                       |  |
| PRO               | Procesando                                        | Archivo que está siendo procesado por el Banco.                                                |                                                                                                    |                                                                                           |        |                                       |  |
| APP               | Procesado                                         |                                                                                                | Archivo procesado por el Banco.                                                                        |                                                                                           |        |                                       |  |
| REC               | Rechazado                                         |                                                                                                | Archivo rechazado por el Banco.                                                                        |                                                                                           |        |                                       |  |
| RCG               | Recargado                                         |                                                                                                | Archivo que no pudo ser procesado y que permitirá el envío nuevamente.                                 |                                                                                           |        |                                       |  |
| NEJ               | No ejecutado                                      |                                                                                                | Archivo programado no ejecutado.                                                                       |                                                                                           |        |                                       |  |
| VEN               | Vencido                                           |                                                                                                | Archivo autorizado después de la fecha de programación.                                                |                                                                                           |        |                                       |  |
| CAD               | Caducado                                          |                                                                                                | Archivo caducado, Archivo no enviado por usuario o fecha de envío superior a la fecha de programación. |                                                                                           |        |                                       |  |

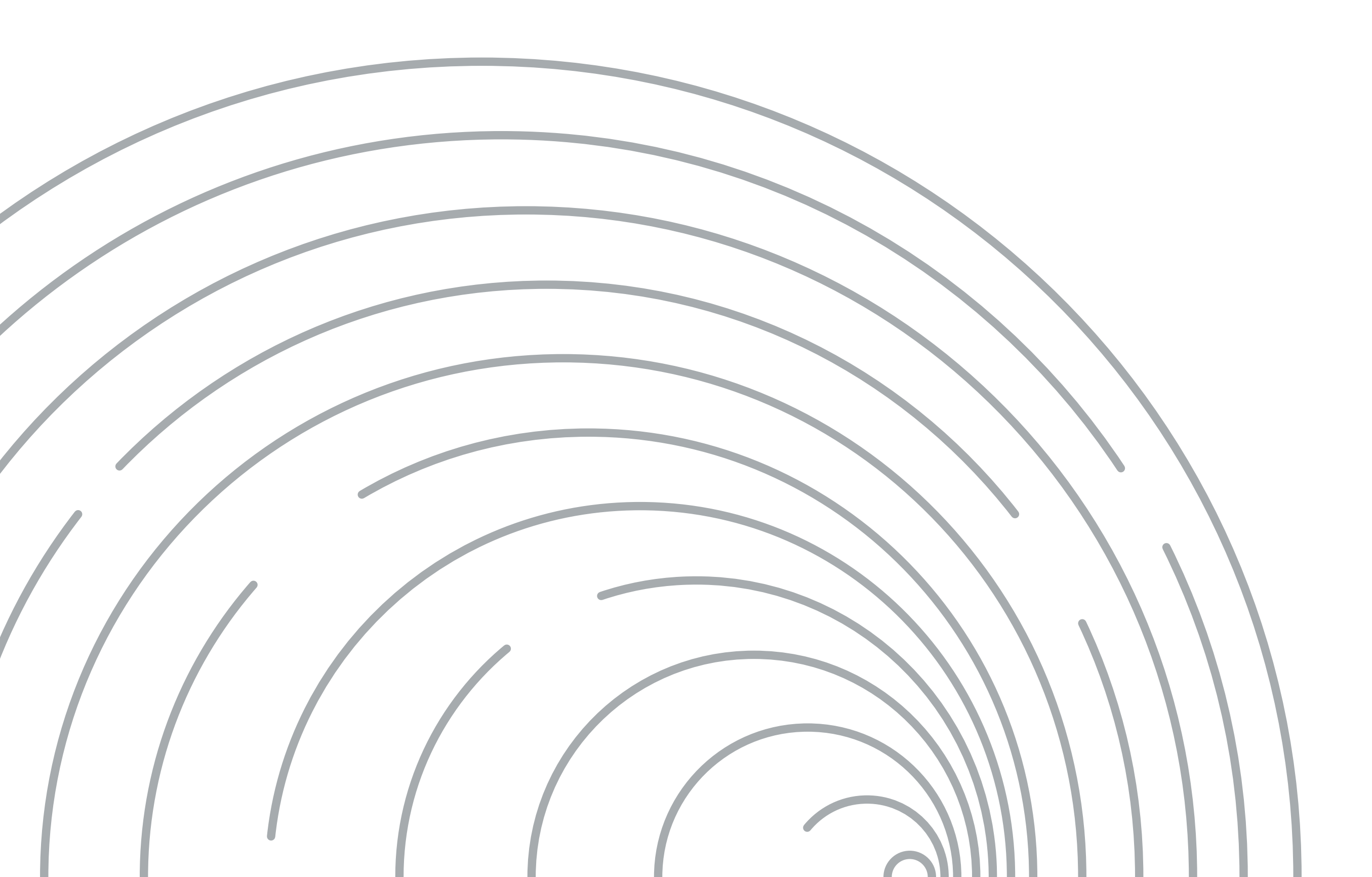

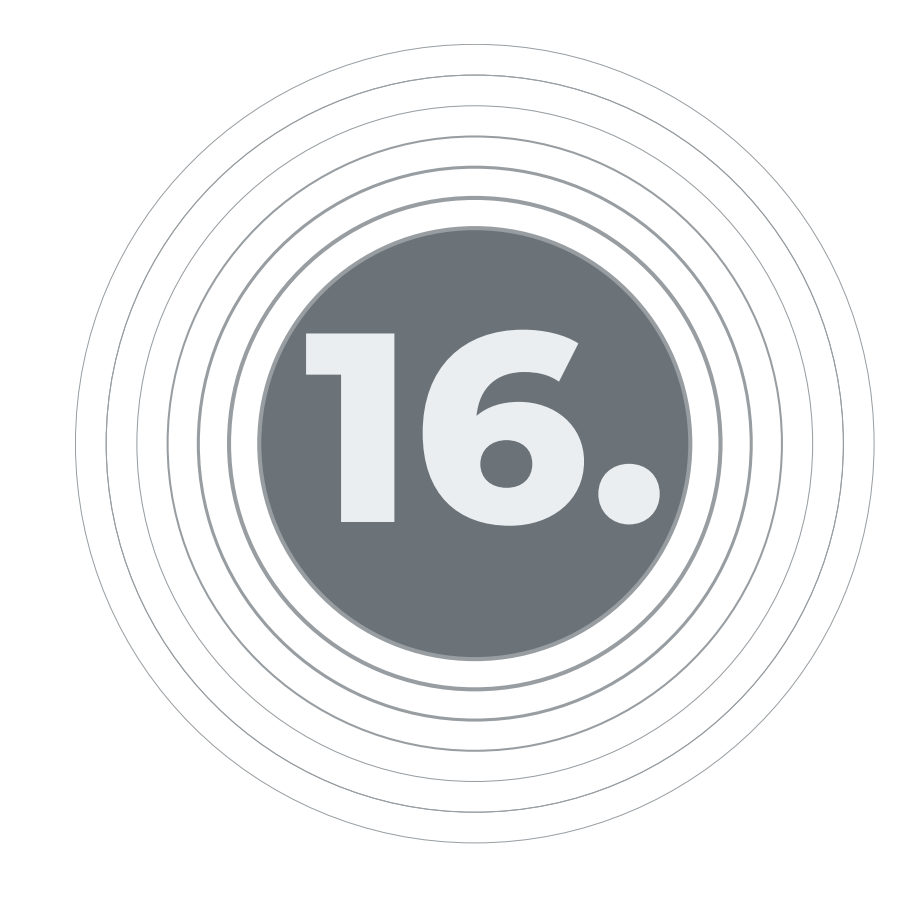

# Dos horas después de tener la confirmación del archivo, deberás ingresar a la siguiente ruta para hacer el traslado:

Transacciones / Transferencias / Internas aval y otros Bancos / Nuevas transacciones

**16.1** En la pantalla se deberá diligenciar los datos de la cuenta origen, después se da en la opción "Buscar Asociación"

donde trae las cuentas asociadas a la cuenta de origen seleccionada, se selecciona la cuenta y se llena los campos con los datos de la cuenta seleccionada donde solo se debe ingresar el valor de la transacción y se da clic en continuar, se ingresa la clave dinámica del token y se finaliza la transacción.

**16.2** En el espacio de "información adicional" deberás incluir:

Número de tú contrato en el FIC Efectivo. Nombre del Fondo (FIC Skandia Efectivo).

Para este proceso es importante que se cargue el archivo y quien lo autoriza tenga la atribución dada por el usuario primario o principal para asociar la cuenta en su perfil.

PLANEACIÓN FINANCIERA Ahorro | Inversión | Protección de su Futuro **Skandia Fiduciaria S.A.** 

Las compañías integrantes del conglomerado financiero liderado por Skandia Holding de Colombia S.A., ("Skandia") manifiestan que: (i) la información contenida en esta publicación ("Publicación") se basa sobre fuentes de conocimiento público, consideradas confiables; (ii) la Publicación tiene el propósito único de informar y proveer herramientas de análisis útiles para sus lectores; (iii) la Publicación no constituye recomendación, sugerencia, consejo ni asesoría alguna para la toma de decisiones; (iv) Skandia y las entidades y personas que constituyen su fuerza comercial externa, no son responsables de las consecuencias originadas por el uso no autorizado de la Publicación por parte de terceros ajenos a Skandia. El contenido de la presente comunicación no constituye una recomendación profesional para realizar inversiones, en los términos del artículo 2.40.1.1.2 del Decreto 2555 de 2010. Skandia no promete ni garantiza rentabilidades. Las obligaciones de Skandia son de medio y no de resultado.